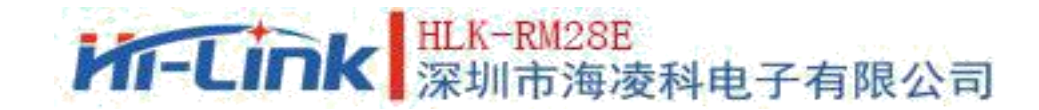

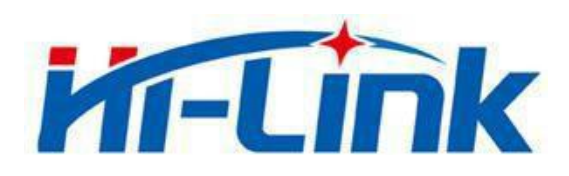

## SHENZHEN HI-LINK ELECTRONIC CO.,LTD

1

# **HLK-RM28E USER MANUAL**

ETHERNET

WIFI

SERIAL PORT NETWORK/WIRELESS MODULE

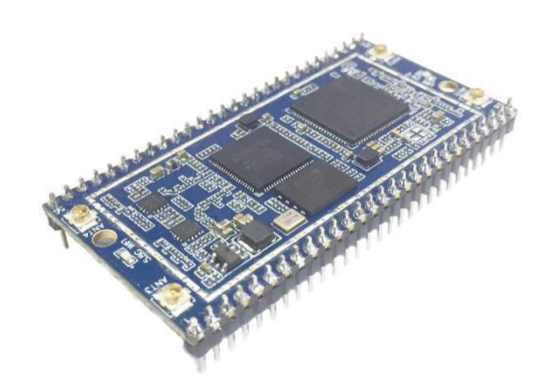

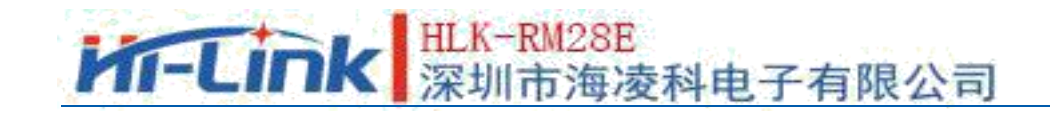

## CONTENT

| 1. Product Brief                                               | 5          |
|----------------------------------------------------------------|------------|
| 1. 1. Essencial parameter                                      | 5          |
| 2. Product Summary                                             | 6          |
| 2. 1. Technical specification                                  | 7          |
| 2.2. Hardware description                                      | 8          |
| 2.3. Block diagram                                             | 9          |
| 2.4. Preherial interface                                       | 10         |
| 2.5. Power supply requirements                                 | 10         |
| 2.6. Number of interfaces                                      | 11         |
| 2.7. Default pin functions (serial port transmission firmware) | 12         |
| 3. Quick start wizard                                          | 14         |
| 3.1. Restoration of factory setting                            | 14         |
| 3.2. Configure network parameters                              | 14         |
| 3.3. Configure serial port to network parameters               | 15         |
| 4. Function declaration                                        | 15         |
| 4.1. Serial port to ethernet                                   | 15         |
| 4.2. Serial port to WIFI CLIENT                                | 16         |
| 4.3. Serial port to WIFI AP                                    | 17         |
| 4.4. Default mode                                              |            |
| 5. Serial Port Working State Transition                        |            |
| 5.1. Serial port network data convertion                       | 19         |
| 5.1.1. TCP Server                                              |            |
| 5.1.2. TCP Client                                              | <b>2</b> 1 |
| 5.1.3. UDP Serve                                               | 21         |
| 5.1.4. UDP Client                                              |            |
| 6. Parameter Sonfiguration Mode                                |            |
| 6.1. WEB configuration                                         | 23         |
| 6.2. WEB configure network                                     | 24         |
| 6.2.1. serial port to ethernet-dynamic ip                      | 25         |
| 6.2.2. serial port to ethernet-static state ip                 | 25         |
| 6.2.3. serial port to WIFI CLIENT-dynamic ip                   | 25         |
| 6.2.4. serial port to WIFI CLIENT-static state ip              |            |
| 6.2.5. serial port to WIFI AP                                  |            |
| 6.2.6. WEB configure serial port                               | 27         |
| 6.2.7. submit changes                                          |            |
| 7. Serial Port AT Command Configure                            |            |
| 7.1. AT instuction format                                      |            |
| 7.1.1. Netmode                                                 |            |
| 7.1.2. wifi_conf                                               |            |
| 7.1.3. Channel                                                 |            |
| 7.1.4. dhcpc                                                   |            |

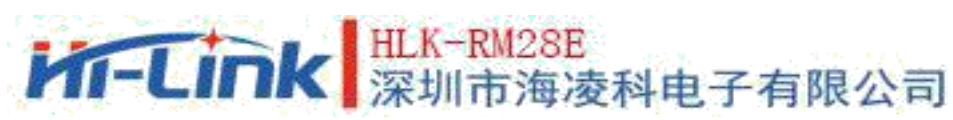

| 4  |                     |          | ■■■ [/木切口口/每/女件七丁 行取公日]                            | User Manual |
|----|---------------------|----------|----------------------------------------------------|-------------|
|    | 7                   | 7.1.5.   | net_ip                                             |             |
|    | 7                   | 7.1.6.   | net_dns                                            |             |
|    | 7                   | 7.1.7.   | dhcpd                                              |             |
|    | 7                   | 7.1.8.   | dhcpd_ip                                           |             |
|    | 7                   | 7.1.9.   | dhcpd_dns                                          |             |
|    | 7                   | 7.1.10.  | dhcpd_time                                         |             |
|    | 7                   | 7.1.11.  | . net_commit                                       |             |
|    | 7                   | 7.1.12.  | out_trans                                          |             |
|    | 7                   | 7.1.13.  | timeout                                            |             |
|    | 7                   | 7.1.14.  | mode                                               |             |
|    | 7                   | 7.1.15.  | uart                                               |             |
|    | 7                   | 7.1.16.  | uartpacklen                                        |             |
|    | 7                   | 7.1.17.  | uartpacktimeout                                    |             |
|    | 7                   | 7.1.18.  | escape                                             |             |
|    | 7                   | 7.1.19.  | . tcp_auto                                         |             |
|    | 7                   | 7.1.20.  | Save                                               |             |
|    | 7                   | 7.1.21.  | Reconn                                             |             |
|    | 7                   | 7.1.22.  | Ver                                                |             |
|    | 7                   | 7.1.23.  | Clport                                             |             |
|    | 7                   | 7.1.24.  | . RTS (This function has not yet been implemented) |             |
|    | 7                   | 7.1.25.  | XON XOFF                                           |             |
|    | 7                   | 7.1.26.  | net wanip                                          |             |
|    | 7                   | 7.1.27.  | tcp client check                                   |             |
|    | 7                   | 7.1.28.  | S2N Stat                                           |             |
|    | 7                   | 7.1.29.  | . Get MAC                                          |             |
|    | 7                   | 7.1.30.  | . wifi ConState                                    |             |
|    | 7                   | 7.1.31.  | . wifi Scan                                        |             |
|    | 7                   | 7.1.32.  | <br>suspend                                        |             |
|    | 7                   | 7.1.33.  | . C2 remoteip                                      |             |
|    | 7                   | 7.1.34.  | C2 remoteport                                      |             |
|    | 7                   | 7.1.35.  | C2 remotepro                                       |             |
|    | 7                   | 7.1.36.  | C2 timeout                                         |             |
|    | 7                   | 7.1.37.  | . C2 mode                                          |             |
|    | 7                   | 7.1.38.  | . C2_uart                                          |             |
|    | 7                   | 7.1.39.  | . C2_uartpacklen                                   |             |
|    | 7                   | 7.1.40.  | C2 uartpacktimeout                                 |             |
|    | 7                   | 7.1.41.  | C2 tcp auto                                        |             |
|    | 7                   | 7.1.42.  | C2 tcp client check                                |             |
| 8. | AT Ins <sup>-</sup> | tructi   | on Control Code Routine                            |             |
|    | 8.1. (              | Check    | configuration information                          |             |
|    | 8.2.                | Serial   | port to Ethernet(dynami ip address)                |             |
|    | 8.3.                | Serial   | port to Ethernet (Static ip address)               |             |
|    | 8.4.                | Serial   | port to Ethernet(dynamic ip address)               |             |
|    | 8.5.                | Serial t | owifi client (Static ip address)                   |             |
|    | 8.6.                | Serial   | to wifi AP                                         |             |
|    |                     |          |                                                    |             |

## HLK-RM28E 深圳市海凌科电子有限公司

#### User Manual

| 8.7 Restoration of factory setting    | 50 |
|---------------------------------------|----|
| 9. Serial Port Configuration Tool     | 51 |
| 9.1 Search module                     | 52 |
| 9.2 set the parameters of each option | 53 |
| 9.3 Submit configuration              | 53 |
| 9.4 User data preservation            | 54 |
| 9.5 Search configuration              | 55 |
| 9.6 Enter into the transmission mode  | 55 |
| 9.7 Restoration of factory setting    | 55 |
| 10. Device Search Tool                | 56 |
| 11. Restoration of Factory Setting    | 57 |
| 12. Firmware Upgrade                  | 59 |
| 13. Reflow Welding Temperature Curve  | 60 |
| Attached A:documents revision record  | 62 |

4

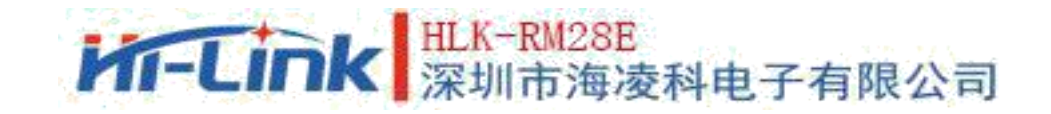

## **1. Product Brief**

HLK-RM28E is a new low-cost embedded UART-ETH-WIFI (serial port-Ethernet-wireless network) launched by Hi-link Electronics.

This product is based on the universal serial interface in accordance with the network standard embedded module, built-in TCP/IP protocol stack, can achieve the user serial port, Ethernet, wireless network (WIFI) three interfaces between the conversion.

5

Through HLK-RM28E module, the traditional serial port device can transmit its own data through Internet network without changing any configuration. Provide a complete and fast solution for users' serial port devices to transmit data over the network.

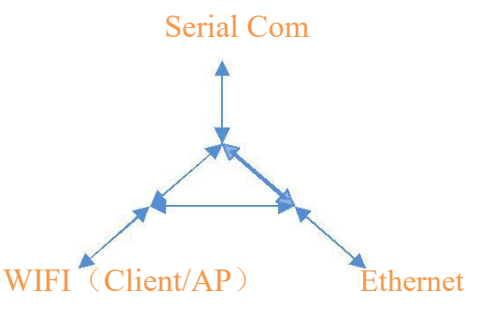

Pic 1.functional configuration

## 1.1. Essential Parameter

- Super-strong data processing capability, MCU main frequency up to 580 MHz
- 2.4G/300M 2T2R, 5.8G/900M 2T2R
- Support 802.11 a/b/g/n mode
- 20/40/80 channel bandwidth
- Support 802.11v
- Support AP,STA and AP,STA mixed model
- 5 10/100M Adaptive network port
- 1 USB2.0 host interface
- Multiple interfaces SPI/SD-XC/eMMC
- Rich peripheral interface, SPI,I2C,I2S,PCM,UART,JTAG,GPIO

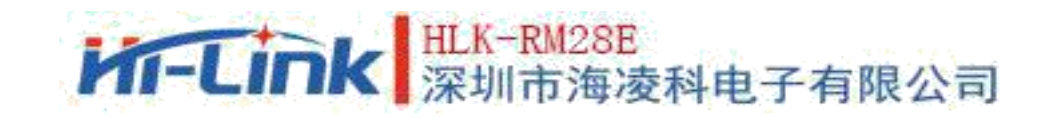

- Widely used in the Internet of things
- Built-in powerful PMU
- Support for a variety of encryption methods WEP64/128, TKIP, AES, WPA, WPA2, WAPI

## 2. Product Summary

## 2.1. Technical Specifications

#### Pic 2-1 Product technical specification

7

| Network standard                                                                                                    | Wireless standard: IEEE 802.11a/ac、IEEE 802.11n、IEEE 802.11g、IEEE 802.11b                                                                                                    |  |  |
|----------------------------------------------------------------------------------------------------|----------------------------------------------------------------------------------------------------|--|--|
|                                                                                                    | Wired standard: IEEE 802.3、IEEE 802.3u                                                                                                    |  |  |
|                                                                                                    | 11a:Maximum up to 450Mbps                                                                                                    |  |  |
| Wireless transmission rate                                                                                                    | 11n:Maximum up to 150Mbps                                                                                                    |  |  |
|                                                                                                    | 11g:Maximum up to 54Mbps                                                                                                    |  |  |
|                                                                                                    | 11b:Maximum up to 11Mbps                                                                                                    |  |  |
| Number of channels                                                                                                    | 2.4g:1-14 5.8g: 36-173                                                                                                    |  |  |
| Frequency range                                                                                                    | 2412-2488MHZ 5180-5865MHZ                                                                                                    |  |  |
| Transmitting power                                                                                                    | 12-18DBM                                                                                                    |  |  |
| Interface                                                                                                    | 5 Ethernet port, 2 Serial port, lusb port (host/slave), GPIO                                                                                                    |  |  |
| Antenna type                                                                                                    | External antenna                                                                                                    |  |  |
| WIFI working mode                                                                                                    | wireless network adapter/Wireless access point/wireless router                                                                                                    |  |  |
| WDS function                                                                                                    | support WDS Wireless bridge                                                                                                    |  |  |
|                                                                                                    | wireless MAC Address filtering                                                                                                    |  |  |
| Wireless security                                                                                                    | Wireless security function switch                                                                                                    |  |  |
| "ITELESS Security                                                                                                    | 64/128/152 bit WEP encryption                                                                                                    |  |  |
|                                                                                                    | WPA-PSK/WPA2-PSK、WPA/WPA2 Security mechanism                                                                                                    |  |  |
|                                                                                                    |                                                                                                    |  |  |
|                                                                                                    | Remote Web Management                                                                                                    |  |  |
| Administration of networks                                                                                                    | Remote Web Management<br>Configuration file import and export                                                                                                    |  |  |
| Administration of networks                                                                                                    | Remote Web Management<br>Configuration file import and export<br>WEB Software upgrade                                                                                                    |  |  |
| Administration of networks<br>Serial port to network                                                                                                    | Remote Web Management<br>Configuration file import and export<br>WEB Software upgrade                                                                                                    |  |  |
| Administration of networks<br>Serial port to network<br>Maximum transmission rate                                                                                                    | Remote Web Management<br>Configuration file import and export<br>WEB Software upgrade<br>500000bps                                                                                                    |  |  |
| Administration of networks<br>Serial port to network<br>Maximum transmission rate<br>TCP connection                                                                                                    | Remote Web Management<br>Configuration file import and export<br>WEB Software upgrade<br>500000bps<br>Maximum number of connections>20                                                                                                    |  |  |
| Administration of networks<br>Serial port to network<br>Maximum transmission rate<br>TCP connection<br>UDP connection                                                                                            | Remote Web Management<br>Configuration file import and export<br>WEB Software upgrade<br>500000bps<br>Maximum number of connections>20<br>Maximum number of connections>20                                                                                                    |  |  |
| Administration of networks<br>Serial port to network<br>Maximum transmission rate<br>TCP connection<br>UDP connection<br>Serial port baud rate                                                                   | Remote Web Management<br>Configuration file import and export<br>WEB Software upgrade<br>500000bps<br>Maximum number of connections>20<br>Maximum number of connections>20<br>1200~500000bps (Support for non-standard baud rates)                                                                                                    |  |  |
| Administration of networks<br>Serial port to network<br>Maximum transmission rate<br>TCP connection<br>UDP connection<br>Serial port baud rate<br>Other parameters                                               | Remote Web Management<br>Configuration file import and export<br>WEB Software upgrade<br>500000bps<br>Maximum number of connections>20<br>Maximum number of connections>20<br>1200~500000bps (Support for non-standard baud rates)                                                                                                    |  |  |
| Administration of networks<br>Serial port to network<br>Maximum transmission rate<br>TCP connection<br>UDP connection<br>Serial port baud rate<br>Other parameters<br>Status indicator                           | Remote Web Management<br>Configuration file import and export<br>WEB Software upgrade<br>500000bps<br>Maximum number of connections>20<br>Maximum number of connections>20<br>1200~500000bps (Support for non-standard baud rates)<br>Status indication                                                                                                    |  |  |
| Administration of networks<br>Serial port to network<br>Maximum transmission rate<br>TCP connection<br>UDP connection<br>Serial port baud rate<br>Other parameters<br>Status indicator                           | Remote Web Management<br>Configuration file import and export<br>WEB Software upgrade<br>500000bps<br>Maximum number of connections>20<br>Maximum number of connections>20<br>1200~500000bps (Support for non-standard baud rates)<br>Status indication<br>working temperature : -20-80℃                                                                                                    |  |  |
| Administration of networks<br>Serial port to network<br>Maximum transmission rate<br>TCP connection<br>UDP connection<br>Serial port baud rate<br>Other parameters<br>Status indicator                           | Remote Web Management<br>Configuration file import and export<br>WEB Software upgrade<br>500000bps<br>Maximum number of connections>20<br>Maximum number of connections>20<br>1200~500000bps (Support for non-standard baud rates)<br>Status indication<br>working temperature : -20-80°C<br>Working humidity : 10%-90%RH (non-condensing )                                                                                  |  |  |
| Administration of networks<br>Serial port to network<br>Maximum transmission rate<br>TCP connection<br>UDP connection<br>Serial port baud rate<br>Other parameters<br>Status indicator<br>Environmental criteria | Remote Web Management<br>Configuration file import and export<br>WEB Software upgrade<br>500000bps<br>Maximum number of connections>20<br>Maximum number of connections>20<br>1200~500000bps (Support for non-standard baud rates)<br>Status indication<br>working temperature : -20-80°C<br>Working humidity : 10%-90%RH (non-condensing )<br>Storage temperature: -40-90°C                                                 |  |  |
| Administration of networks Serial port to network Maximum transmission rate TCP connection UDP connection Serial port baud rate Other parameters Status indicator Environmental criteria                         | Remote Web Management<br>Configuration file import and export<br>WEB Software upgrade<br>500000bps<br>Maximum number of connections>20<br>Maximum number of connections>20<br>1200~500000bps (Support for non-standard baud rates)<br>Status indication<br>working temperature : -20-80°C<br>Working humidity : 10%-90%RH (non-condensing )<br>Storage temperature: -40-90°C<br>Storage humidity: 5%-90%RH (non-condensing ) |  |  |

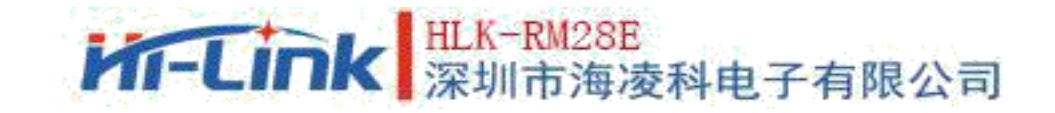

## 2.2. Hardware Description

The dimension of HLK-RM28E are shown in the following: (L\*W) = 56mm\*28mm

8

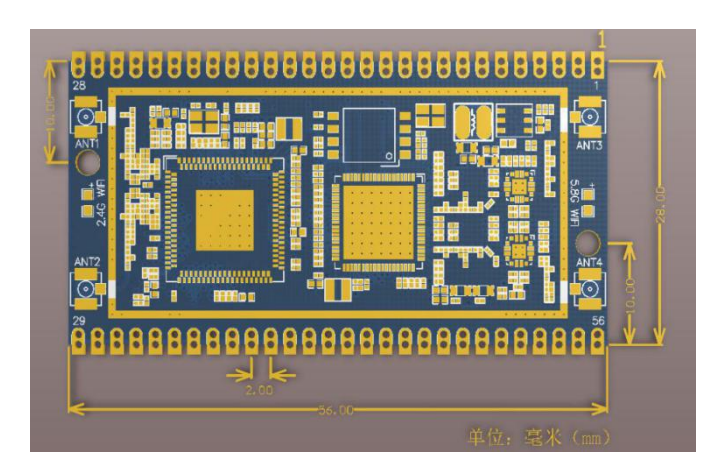

Pic 1 HLK-RM28E size

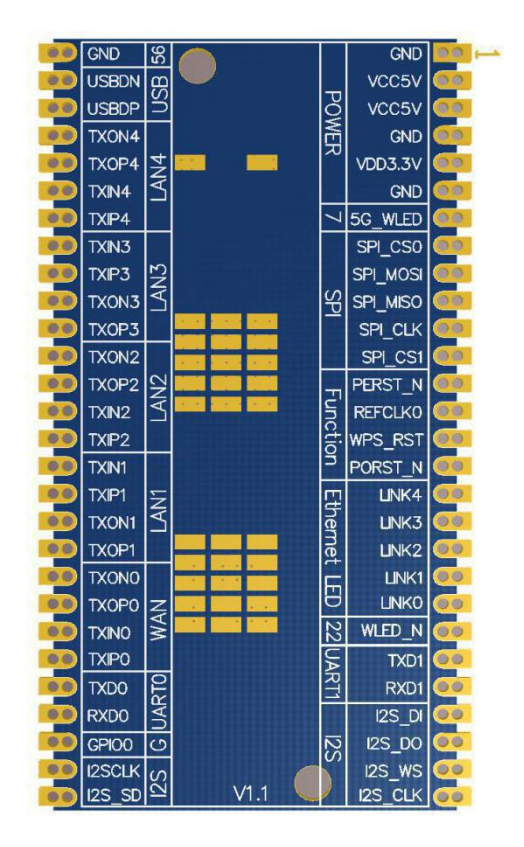

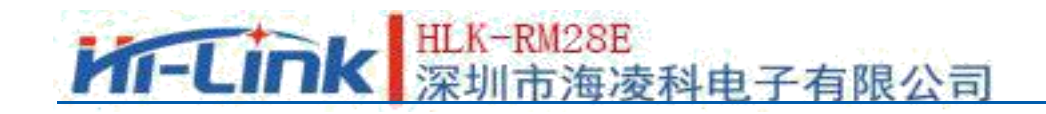

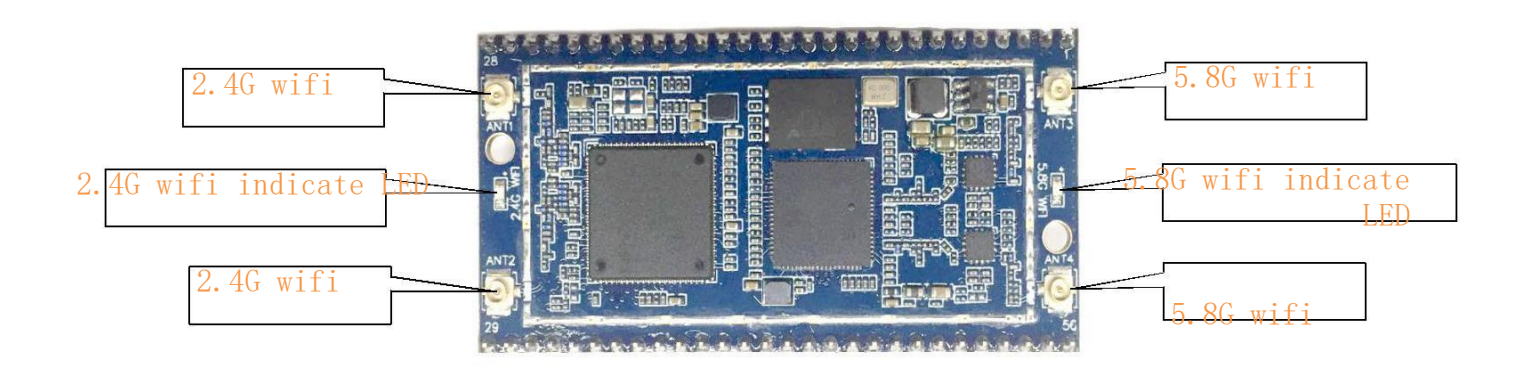

9

Pic 3 HLK-RM28E

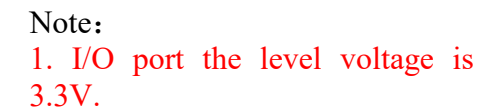

## 2.3. Block Diagram

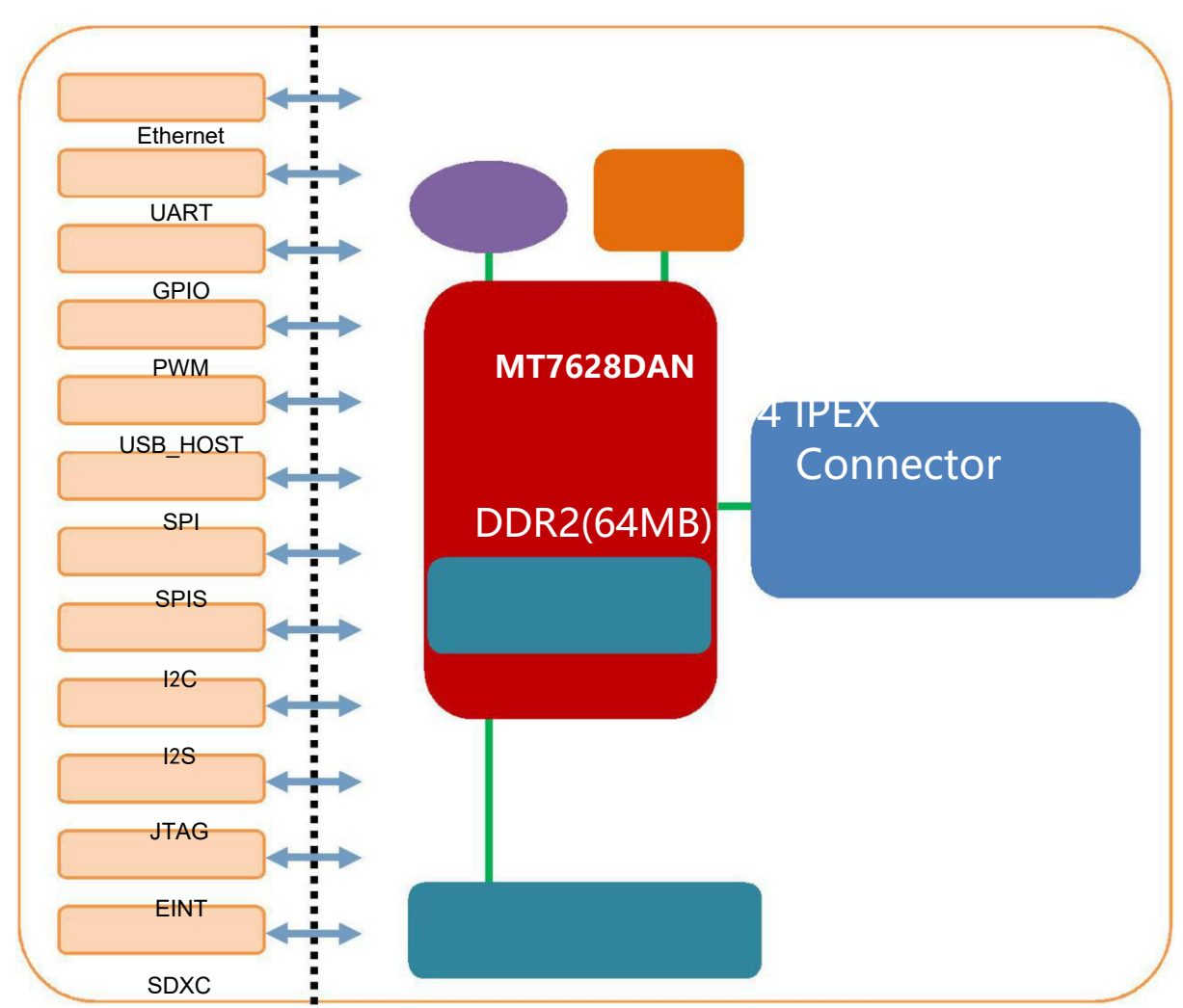

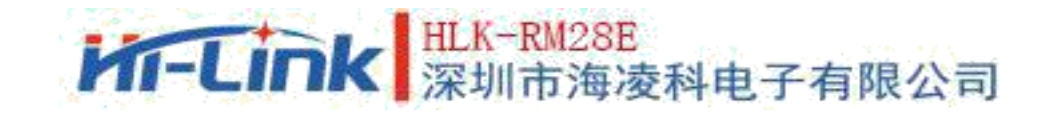

## 2.4. Peripheral Interface

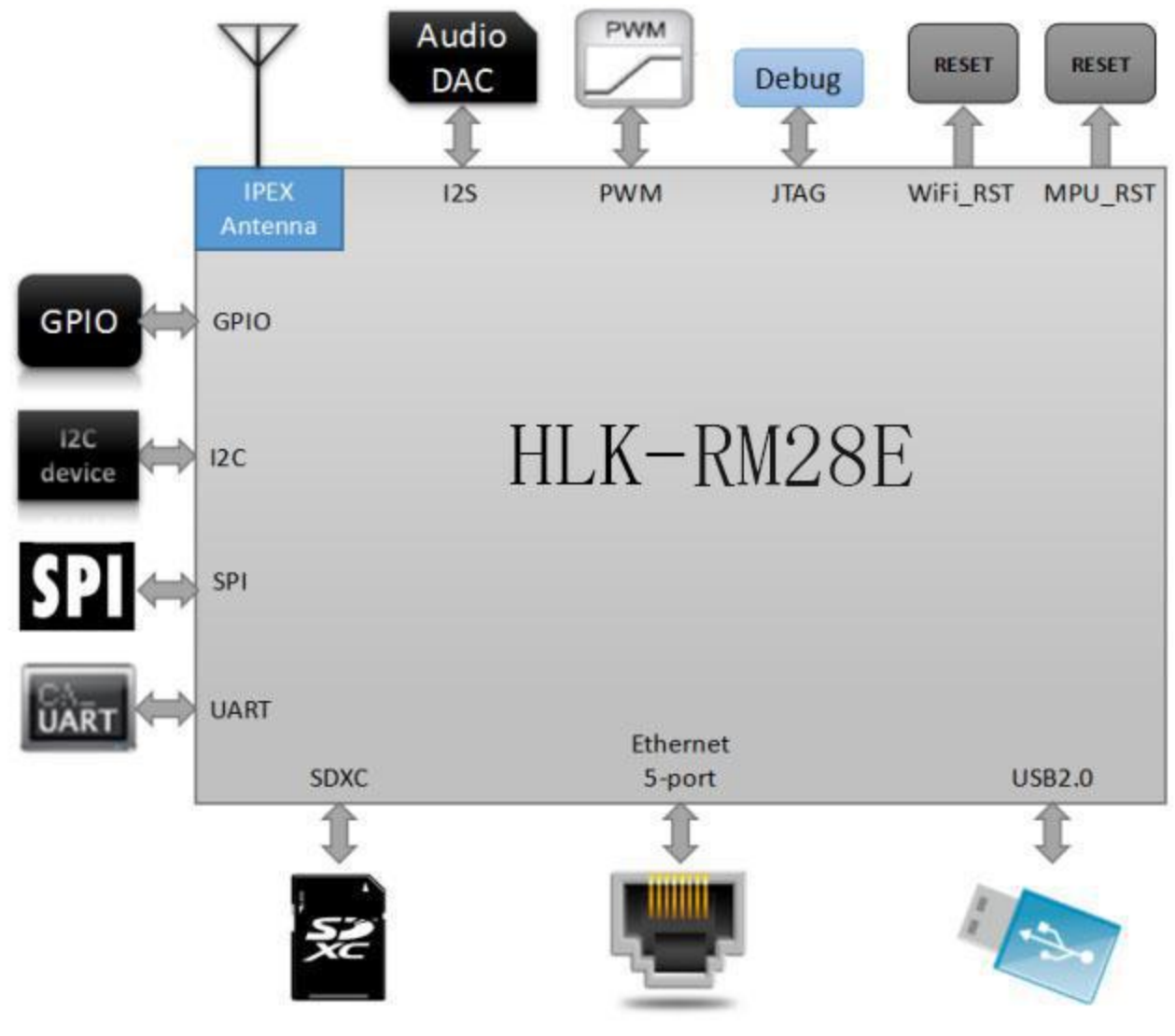

Pic 5 HLK-RM28E Typical peripheral interface diagram

## 2.5. Power supply requirements

| Power supply requirements            |                 |  |
|--------------------------------------|-----------------|--|
| Power input voltage                  | DC:5 $\pm$ 0.2V |  |
| No-load operating<br>current         | $450\pm50$ mA   |  |
| Power supply current<br>requirements | ≥1000mA         |  |

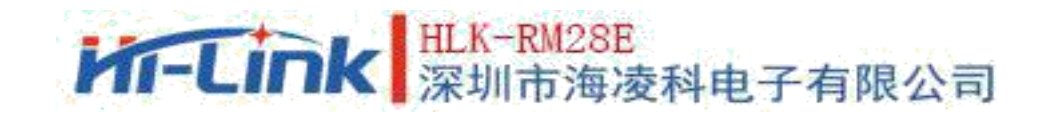

## 2.6. Number of interfaces

| interface            | Interface of Module                            | Interfaces supported by factory<br>default firmware |
|----------------------|------------------------------------------------|-----------------------------------------------------|
| WiFi standard        | IEEE 802.11a/ac/b/g/n                          | support                                             |
| Ethernet port        | 5 10M/100Mself-adaption port                   | 1 WAN、 4 LAN                                        |
| UART                 | UART 2 way The 2-way UART has the transmission |                                                     |
| SDI0 nonsupport      |                                                | nonsupport                                          |
| SPI                  | 1 way                                          | nonsupport                                          |
| I2C                  | I2C lway nonsupport                            |                                                     |
| I2S 1way nonsupport  |                                                | nonsupport                                          |
| PWM 2way             |                                                | nonsupport                                          |
| GPIO 8 above the way |                                                | Defined Features                                    |

#### Instruction:

The firmware developed by our company based on Linux is burned by default in the module factory; the Ethernet, WiFi, UART0 and uart1 of the firmware have transparent transmission function.

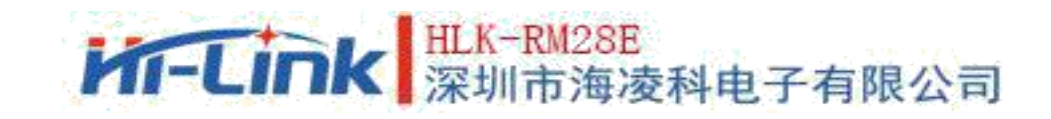

## 2.7. Default pin function (Serial Port Transmission Firmware )

| Numbe |          |      | Functional                                                                      |                                 |
|-------|----------|------|---------------------------------------------------------------------------------|---------------------------------|
| r     | Name     | Туре | Description                                                                     | Default Functionality           |
| 1     | GND      | Р    | Ground                                                                          |                                 |
| 2     | 5V       | Р    | 5 input, supply current                                                         | _                               |
| 3     | 5V       | Р    | ≥1000mA                                                                         | system power supply             |
| 4     | GND      | Р    | Ground                                                                          |                                 |
| 5     | 3.3V     | 0    | 3.3V output                                                                     |                                 |
| 6     | GND      | Р    | Ground                                                                          |                                 |
| 7     | 5G WIED  | τ/0  | WiFi LED, Low level                                                             | WIFI LED flickers with WiFi     |
| 8     | SPI CS0  | I/0  | SPI hus chin select signal 0                                                    | Undefined please suspended      |
| 9     | SPT MOST | 1/0  | SPI Bus Data Host, Out and                                                      | Not defined, please hang up, do |
| 10    | SPI MISO | 1/0  | SPI Bus Data in and out                                                         | Undefined please suspend        |
| 10    | M130     | 1/0  | SPI Bus Data in and out Undefined, please suspend.                              |                                 |
| 11    | SPI_CLK  | I/0  | SPI bus clock signal not pull up and down                                       |                                 |
| 12    | SPI_CS1  | I/0  | SPI bus chip selectionNot defined, please hang up,signal 1not pull up and down  |                                 |
| 13    | PERST_N  | I/0  | PCIe device reset output Not defined, please hang up, o<br>not pull up and down |                                 |
| 14    | REF CLKO | I/0  | Reference clock output Undefined, please suspend.                               |                                 |
| 15    | WPS RST  | Ι    | Enter at instruction mode Low level entry into at instruction mode              |                                 |
| 16    | PORST_N  | I/0  | CPU reset, low level<br>effective Reset input, do not need to<br>empty          |                                 |
| 17    | LINK4    | I/0  | PORT4 LED, Low level<br>efficiency LAN4 lamp                                    |                                 |
| 18    | LINK3    | I/0  | PORT3 LED, Low level<br>efficiency LAN3 lamp                                    |                                 |
| 19    | LINK2    | I/0  | PORT2 LED, Low levelefficiencyLAN2 lamp                                         |                                 |
| 20    | LINK1    | I/0  | PORT1 LED, Low level<br>efficiency LAN1 lamp                                    |                                 |

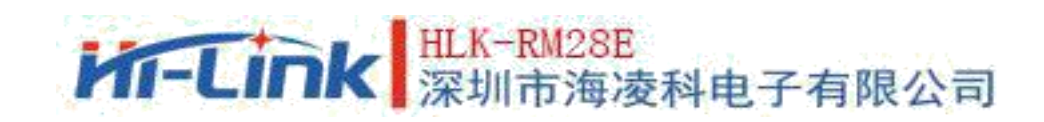

|                           |           |                            | PORTO LED, Low level       |                                 |
|---------------------------|-----------|----------------------------|----------------------------|---------------------------------|
|                           | LINKO     | I/0                        | efficiency                 | WAN lamp                        |
|                           |           |                            | WiFi LED, Low level        | WIFI LED flickers with WiFi     |
|                           | WLED_N    | I/0                        | efficiency                 | signal and can be suspended     |
|                           |           |                            | Serial port 1 data         | Serial port 1 output, no need   |
|                           | UART_TXD1 | 0                          | transmission               | to be suspended.                |
|                           | UADT DVD1 | т                          | Serial port 1 data         | Serial port 1 input, do not     |
|                           | UARI_KADI | 1                          |                            |                                 |
|                           | 125_501   | 1/0                        | 125 data input             | Underined, please suspend.      |
|                           | 125 SD0   | T/0                        | 12S data output            | not pull up and down            |
| I2S channel selection 0:  |           |                            |                            |                                 |
| I2S WS I/O left: 1: right |           | Undefined, please suspend. |                            |                                 |
|                           | I2S CLK   | T/0                        | I 2 S data bit clock.      | Undefined, please suspend.      |
|                           | 120  SD   | I/0                        | 12 hus data                | Undefined please suspend        |
|                           |           | I/O                        | 120 bus data               | Undefined, please suspend.      |
|                           | 120_SULK  | 1/0                        | Iniversal input and output | onderrined, prease suspend.     |
|                           | GPIOO     | T/0                        | interface                  | Undefined, please suspend       |
|                           | 01100     | 1/0                        |                            | Serial port 0 input, no need to |
|                           | UART RXDO | Ι                          | Serial port O data input   | suspend.                        |
|                           |           |                            |                            | Serial port 0 output, do not to |
|                           |           |                            |                            | suspend, do not pull up and     |
|                           | UART_TXD0 | 0                          | Serial port 0 data output  | down                            |
|                           |           |                            | PORTO network signal       |                                 |
|                           | TXIPO     | I/0                        | receiving positive         |                                 |
|                           |           | T (0                       | PORTO Network Signal       |                                 |
|                           | TXINO     | 1/0                        | Sending Negative           | WAN, no need to suspend.        |
|                           | TYODO     | т /о                       | PORTO network signal       | -                               |
|                           | TAUPU     | 1/0                        | DOBTO Natwork Signal       |                                 |
|                           | TXONO     | τ/0                        | Sending Negative           |                                 |
|                           | THORE     | 1/0                        | PORT Inetwork signal       |                                 |
|                           | TXOP1     | I/0                        | receiving positive         |                                 |
|                           |           |                            | PORT1 Network Signal       |                                 |
|                           | TXON1     | I/0                        | Sending Negative           | IAN1 meneral to succeed         |
|                           |           |                            | PORT1 1network signal      | LANI, no need to suspend.       |
|                           | RXIP1     | I/0                        | receiving positive         |                                 |
|                           |           |                            | PORT1 Network Signal       |                                 |
|                           | RXIN1     | I/0                        | Sending Negative           |                                 |
|                           |           |                            | PORT2 1network signal      |                                 |
|                           | RXIP2     | I/0                        | receiving positive         |                                 |
|                           | DVINO     | т /о                       | PORT2 Network Signal       |                                 |
|                           | KXIN2     | 1/0                        | Sending Negative           | LAN2, no need to suspend.       |
|                           | ΤΥΩΡ9     | τ/0                        | roceiving positivo         |                                 |
|                           | 11012     | 1/0                        | PORT2 Network Signal       |                                 |
|                           | TXON2     | I/0                        | Sending Negative           |                                 |
|                           |           | -, -                       | PORT3 1network signal      |                                 |
|                           | TXOP3     | I/0                        | receiving positive         |                                 |
|                           |           |                            | PORT3 Network Signal       |                                 |
|                           | TXON3     | I/0                        | Sending Negative           | LAN3, no need to suspend        |
|                           |           |                            | PORT3 1network signal      | Linto, no need to suspend.      |
|                           | RXIP3     | I/0                        | receiving positive         |                                 |
|                           | DVINO     | т /о                       | PORT3 Network Signal       |                                 |
|                           | KX1N3     | 1/0                        | Sending Negative           |                                 |
|                           | RYTD/     | T/0                        | PUK14 Inetwork signal      |                                 |
|                           | NA11 4    | 1/0                        | receiving positive         |                                 |

| - | Tink   | H   | LK-RM28E              | - 11 - 11 - 11 - 11 - 11 - 11 - 11 - 1 |
|---|--------|-----|-----------------------|----------------------------------------|
|   |        |     |                       |                                        |
|   | ΤΥΩΡΛ  | τ/0 | PORT4 1network signal |                                        |
|   | 17014  | 1/0 | PORT4 Network Signal  |                                        |
|   | TXON4  | I/0 | Sending Negative      |                                        |
|   | USB_DP | I/0 | USB Data positive     | Undefined, please suspend.             |
|   | USB_DM | I/0 | USB Data negative     | Undefined, please suspend.             |
|   | GND    | Р   | Ground                | landing                                |

Notes:

1, I-input; O-output; I/O-digital I/O; P-power。 IO port drive current 8mA.

2, Red representation on the name bar: Related to the startup of the chip, the external can not pull up and down, can not connect the driver source.

3, Blue representation on the note bar: The default firmware of our factory has this function.

4, Except for power pin pin2,3, The average electricity of the other pins is 3.3 v

## 3. Quick Start Wizard

## 3.1. Restoration of factory setting

To ensure that all configuration processes are correct, let the module restore the factory settings first. Modules that are already in factory mode can skip this step. Lift 5V (1000mA) power to the module, waiting for about 30 seconds, let the module start complete, pull down the RESET (PIN15) pin more than 6S (Trst), release RESET foot after startup, the system will automatically restart. After restart, the system is already in factory mode.

## 3.2. Configure network parameters

PC is set to static IP mode to connect to modules via Ethernet or WIFI. The IP address is set to 192. 168. 16 .100/255. 255. 255 . 0. the gateway is 192.168.16.254. (wifi default ssid and default password see this document.) Open the browser http://192.168.16.254/, enter to the web configuration page, and the default username and password is admin/admin. The corresponding network parameters are modified by web. At this point, the module IP address is 192.168.16.254.

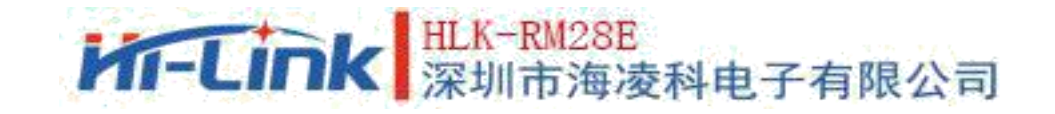

## 3.3. Configure serial port to network parameters

Open the browser http://192.168.16.254/, enter into Serial port to network web configuration page.Configure serial port to network parameters through web pages as needed.

## 4. Function Declaration

Module functions can be divided into four modes: default mode, serial to Ethernet mode, serial to WIFI CLIENT mode and serial to WIFI AP mode.

## 4.1. Serial port to Ethernet

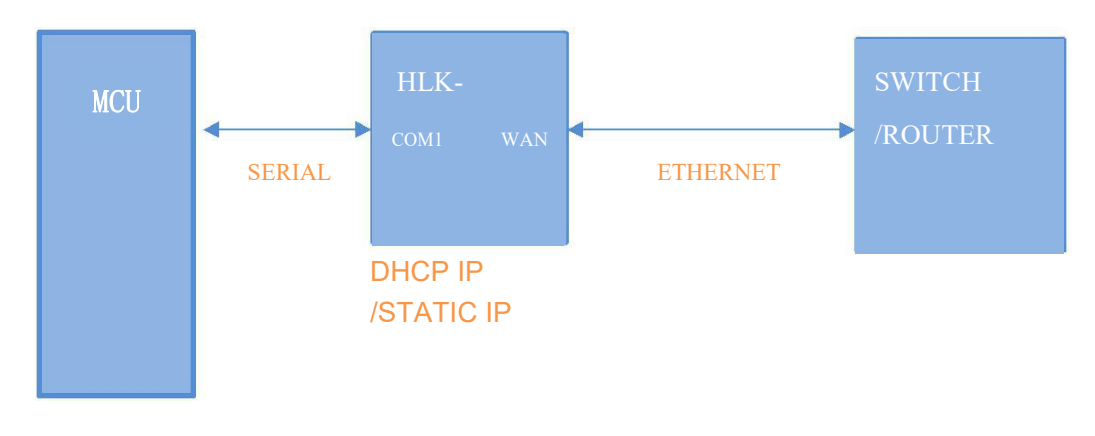

pic 6. Serial port to Ethernet

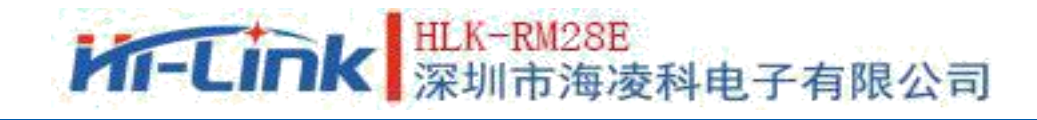

In this mode, the WAN port is enabled and the WIFI,LAN port function is turned off. Through the appropriate settings, the data of COM1 and the network data of WAN port are converted to each other.

Ethernet can be configured as a dynamic IP address  $\,(\rm DHCP)\,$  ,  $\,$  Can also be configured as static IP  $\,(\rm STATIC)\,$  .

## 4.2. Serial port to WIFI CLIENT

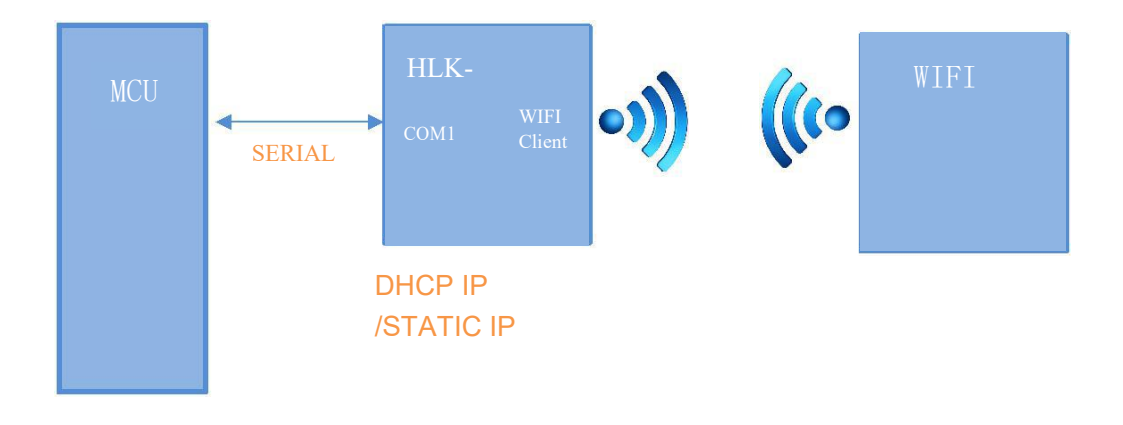

Pic 7.Serial port to WIFI CLIENT

In this mode, WIFI enabled, working in CLIENT mode, WAN, LAN function closed. Through appropriate settings, COM1 data and WIFI network data are converted to each other. WIFI CLIENT can be configured as dynamic IP address (DHCP) or static IP address (STATIC). WIFI security supports all current encryption methods.

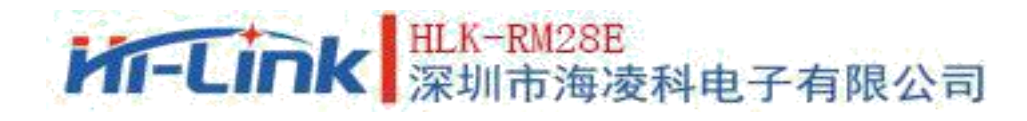

## 4.3. Serial port to WIFI AP

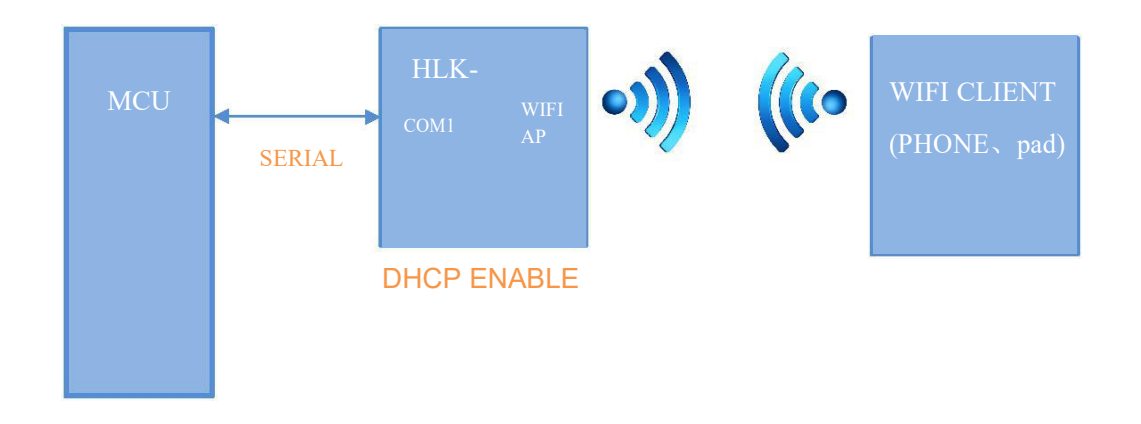

Pic 8.Serial port to WIFI AP

In this mode, WIFI enabled, working in AP mode, WAN, LAN2 ~ 5 function closed. Through appropriate settings, COM1 data and WIFI network data are converted to each other.

WIFI security supports all current encryption methods.

In this mode, WIFI devices can be connected to modules and become devices under the WIFI LAN.

## HLK-RM28E 深圳市海凌科电子有限公司

## 4.4. Default mode

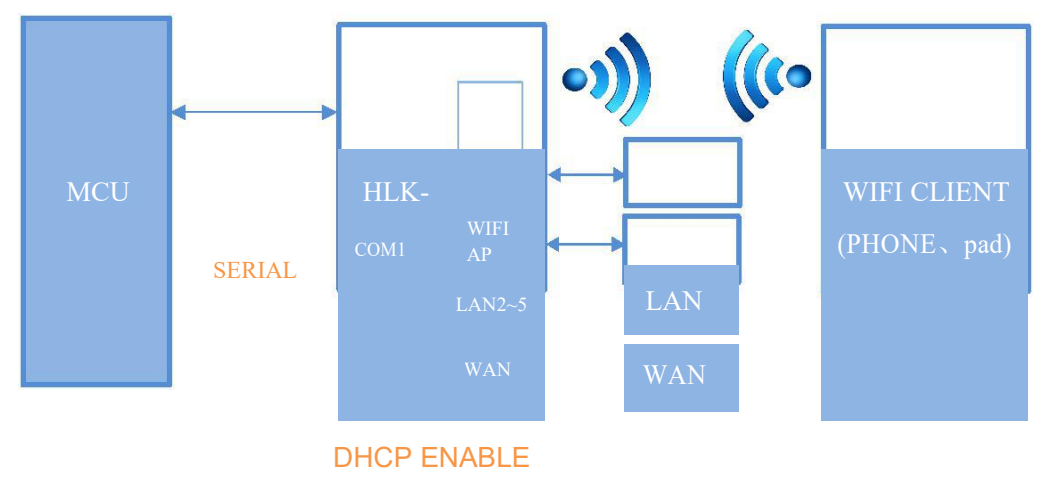

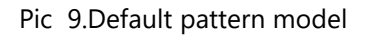

In this mode, WIFI enabler, works in AP mode, WAN, LAN  $2 \sim 5$  function enabler. With appropriate settings, COM1 data and network data are converted to each other.

WIFI security supports all current encryption methods.

In this mode, WIFI devices can be connected to modules and become devices under the WIFI LAN. WAN side defaults to dynamic IP address mode. LAN and WIFI are the same LAN. DHCP server is opened by default.

## 5. Working State Conversion of Serial Port

The module defines the working state of serial port as two modes: transmission mode and AT instruction mode.

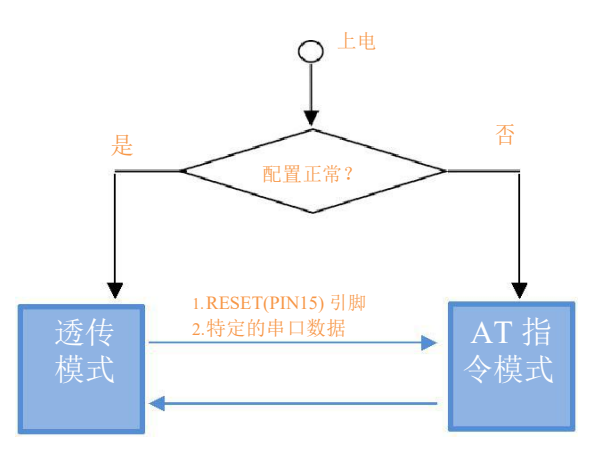

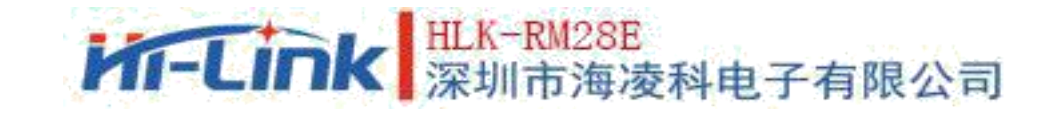

After normal power-on, the module will check whether the current network serial port configuration is normal. If the network connection is normal, the module will automatically enter the transmission mode, otherwise the module will enter the AT instruction mode. In any state, the time to keep RESET foot low level is longer than Tes and less than Trst, and it will enter AT instruction mode immediately.

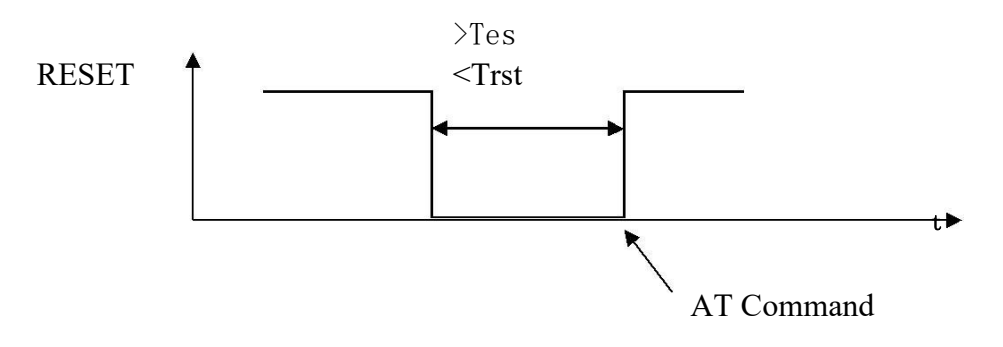

Pic 11. RESET Exit Translucent Mode

Remark: Tes=100ms,Trst=6s

## 5.1. Serial port-network data conversion

Module serial port - network data conversion is divided into four modes : TCP Server、TCP Clinet、UDP Server、UDP Client.

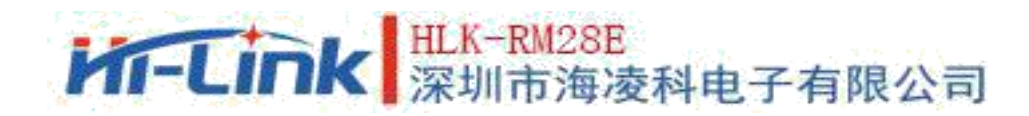

## 5.1.1. TCP Server

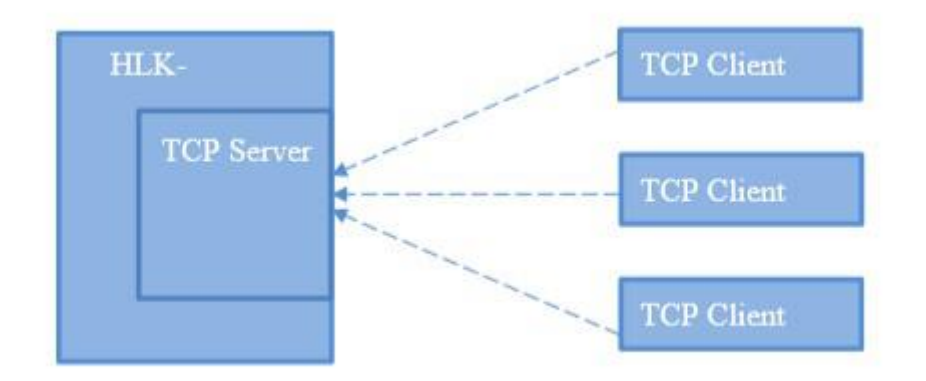

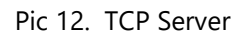

In this mode, the module listens to the specified port and waits for the TCP Client connection. After the connection, all the TCP data is sent directly to the serial port, and the data from the serial port is sent to all the TCP Client.

## HLK-RM28E 深圳市海凌科电子有限公司

User Manual

## 5.1.2. TCP Client

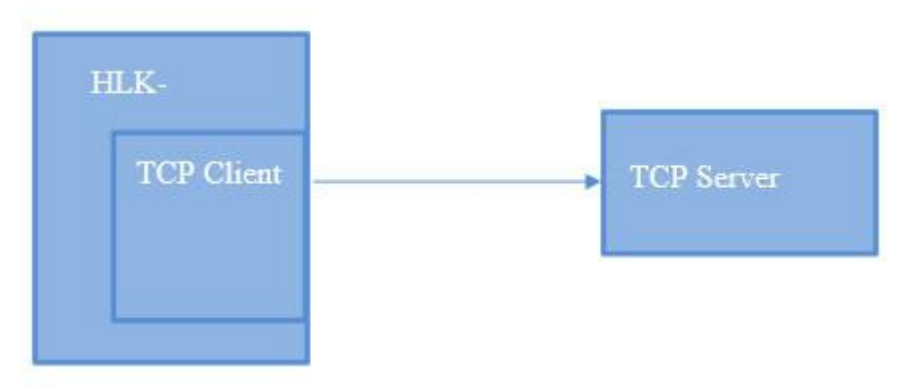

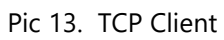

In this mode, the module connects the specified domain name/IP, port. All data sent from TCP Server is sent directly to serial port, and data from serial port is sent to TCP Server. Abnormal network disconnection can lead to active reconnection of modules. When the active reconnection function of TCP enables, TCP Server disconnects actively, and the module will reconnect actively immediately, otherwise the module will not reconnect.

#### 5.1.3. UDP Serve

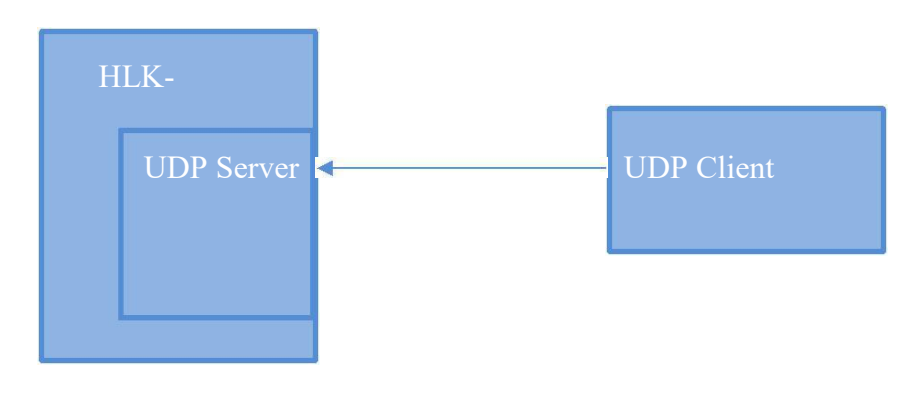

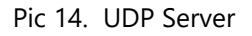

In this mode, the module opens the local designated port. Once the data sent to the port is received, the module will send the data to the serial port and record the remote IP and port. Modules only record remote information on the last connection.

The data received by serial port will be sent directly to the recorded remote IP and port.

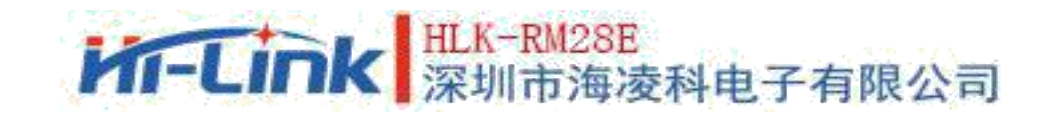

### 5.1.4. UDP Client

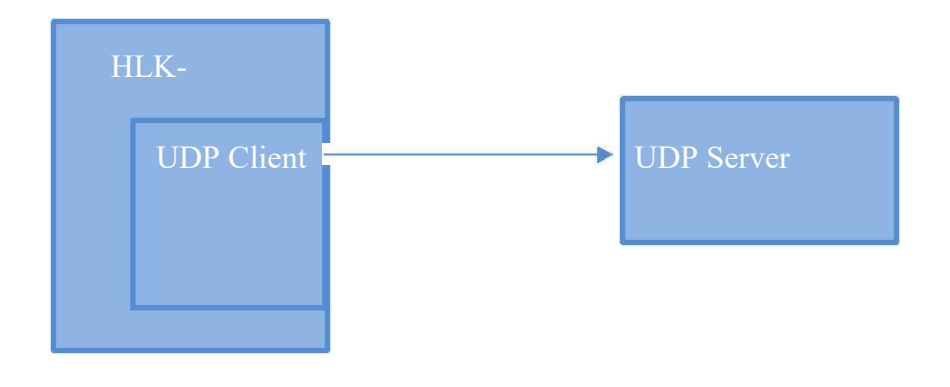

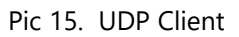

In this mode, the module sends the serial port data directly to the specified ip,port. The data returned from the server will be sent to the serial port.

## 6. Parameter Configuration Mode

The module provides two ways to configure the parameters: 1, Web page; 2, serial port AT instruction Access to the WEB configuration page requires confirmation of the IP address of the module, as well as the WEB certified username password.

The configuration parameters of AT instruction through serial port need to let the module enter AT instruction mode first.

HLK-RM04\_CONFIG, a serial port configuration tool, configures modules by AT instruction mode, and provides a simple and convenient configuration process by configuring and combining various parameters.

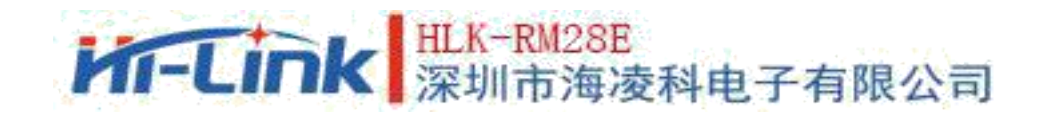

## 6.1. WEB Page Configuration

| pen   <u>close</u>                                   | HLK-RM08A Se          | erial2Net Settin | las                        |
|------------------------------------------------------|-----------------------|------------------|----------------------------|
| HLK-RM08A<br>Serial2Net Settings<br>Advance Settings | NetMode:              | Default          |                            |
| Administration                                       | WAN                   |                  | 12                         |
|                                                      | ІР Туре:              | DHCP V           |                            |
|                                                      | WiFi                  |                  |                            |
|                                                      | SSID:                 | HI-LINK_015B     |                            |
|                                                      | Encrypt Type:         | WPA/WPA2 AES     | ×                          |
|                                                      | Password:             | 12345678         |                            |
|                                                      | IP Address:           | 192.168.16.254   |                            |
|                                                      | Subnet Mask:          | 255.255.255.0    |                            |
|                                                      |                       | Current          | Updated                    |
|                                                      | Serial Configure:     | 57600,8,n,1      | 57600,8,n,1                |
|                                                      | Serial Framing Lenth: | 64               | 64                         |
|                                                      | Detwo                 |                  | 10 milling condo ( < 256 0 |

#### Pic 16. WEB Configuration page

According to the correct module address(default http://192.168.16.254/)can access the WEB configuration page. The page is divided into three areas:

- 1 Network configuration area
- 2.Serial port function configuration area 3.Configure commit area

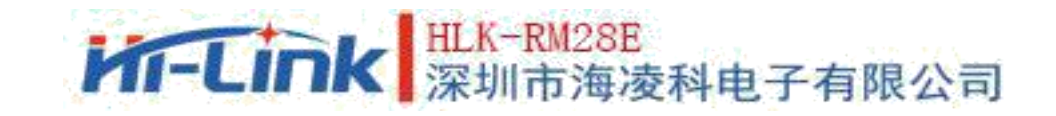

## 6.2. WEB Configure network

Network mode selection (NetMode) : Default – Default mode of operation ETH-SERIAL – Serial port to Ethernet

WIFI(CLIENT)-SERIAL – Serial port to WIFI CLIENT WIFI(AP)-SERIAL) – Serial port to WIFI AP

Select different working modes and the pages displayed by web will be different. The sub-mode configuration interface is as follows:

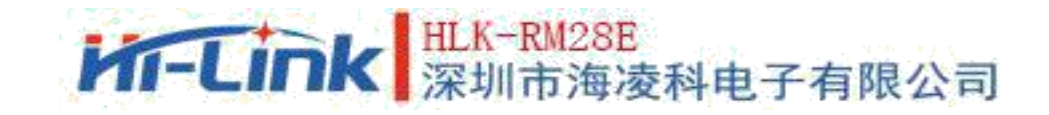

### 6.2.1. Serial port to Ethernet-dynamic ip

| NetMode: | ETH-SERIAL |  |
|----------|------------|--|
| IP Type: | DHCP -     |  |

Pic 18. Serial port to Ethernet-dynamic

### 6.2.2. Serial port to Ethernet-static state ip

| NetMode:              | ETH-SERIAL     |
|-----------------------|----------------|
| ІР Туре:              | STATIC -       |
| IP Address:           | 192.168.11.254 |
| Subnet Mask:          | 255.255.255.0  |
| Default Gateway:      | 192.168.11.1   |
| Primary DNS Server:   | 192.168.11.1   |
| Secondary DNS Server: | 8.8.8.8        |

Pic 19. Serial port to Ethernet-static state

## 6.2.3. Serial port to WIFI CLIENT-dynamic ip

| NetMode:      | WIFI(CLIENT)-SERIAL |  |
|---------------|---------------------|--|
| SSID:         | Hi-Link_            |  |
| Encrypt Type: | WPA2 AES            |  |
| Password:     | 12345678            |  |
| ІР Туре:      | DHCP                |  |

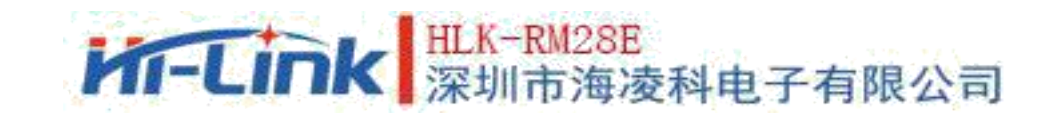

## 6.2.4. Serial port to WIFI CLIENT-static state ip

| NetMode:              | WIFI(CLIENT)-SERIAL |  |
|-----------------------|---------------------|--|
| SSID:                 | Hi-Link_            |  |
| Encrypt Type:         | WPA2 AES            |  |
| Password:             | 12345678            |  |
| IP Type:              | STATIC -            |  |
| IP Address:           | 192.168.11.254      |  |
| Subnet Mask:          | 255.255.255.0       |  |
| Default Gateway:      | 192.168.11.1        |  |
| Primary DNS Server:   | 192.168.11.1        |  |
| Secondary DNS Server: | 8.8.8.8             |  |

Pic 21. Serial port to WIFI CLIENT-static state

## 6.2.5. Serial port to WIFI AP

| NetMode:      | WIFI(AP)-SERIAL                |
|---------------|--------------------------------|
| SSID:         | Hi-Link_                       |
| Encrypt Type: | WPA2 AES                       |
| Password:     | 12345678                       |
| IP Address:   | 192.168.11.254                 |
| Subnet Mask:  | 255.255.255.0                  |
|               | Pic 22. Serial port to WIFI AP |

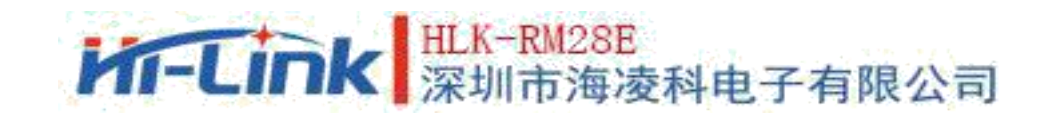

## 6.2.6. WEB Configure serial port

Serial port part the Web configuration is as follows:

|                               | Current                    | Updated                                   |
|-------------------------------|----------------------------|-------------------------------------------|
| Serial Configure:             | 115200,8, <mark>n,1</mark> | 115200,8,n,1                              |
| Serial Framing Lenth:         | 64                         | 64                                        |
| Serial Framing Timeout:       | 10 milliseconds            | 10 milliseconds (< 256, 0 for no timeout) |
| Network Mode:                 | none                       | None                                      |
| Remote Server<br>Domain/IP:   | 192.168.11.245             | 192.168.11.245                            |
| Locale/Remote Port<br>Number: | 8080                       | 8080                                      |
| Network Protocol:             | tcp                        | TCP -                                     |
| Network Timeout:              | 0 seconds                  | 0 seconds (< 256, 0 for no timeout)       |

#### Pic 23. web Serial port configuration

Current column shows the current configuration, Update column shows the currently modified parameters.

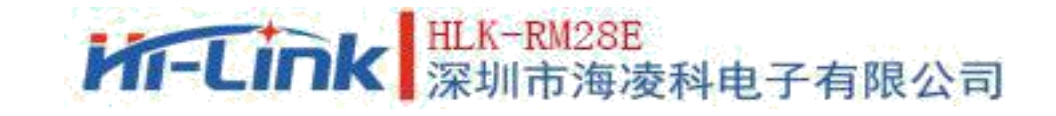

**Serial Configure:** Serial port configuration. The format is as follows: Baud rate, data bit, check bit, stop bit.

Such: "115200,8,n,1"。

Serial Framing Lenth: Serial port frame length

Serial Framing Timeout: Serial port framing time

Network Mode: Network mode.choose Client, Server or none

**Remote Server Domain/IP:** Remote server domain name or IP address **Such :** 192.168.11.245 or www.hlktech.com

**Locale/Remote Port Number:** Local or remote port number. The parameters specified in different network modes are different. Specify the remote port number under Client, Specify the local port number under Server.

Network Protocol: Network protocol type.using tcp or udp protocol.

**Network Timeout:** Network timeout. In Server network mode, when there is no data transmission during the timeout, the connection will be disconnected.0 Designation is always open.

#### 6.2.7. Commit changes

Click Apply to submit the configuration of the current page. If some of the network parameters have been changed, the commit process may take about 25 seconds. If you only modify the serial port function configuration, the submission process will be completed quickly. Clicking on Cancel will overload the page and the modified configuration will be lost

28

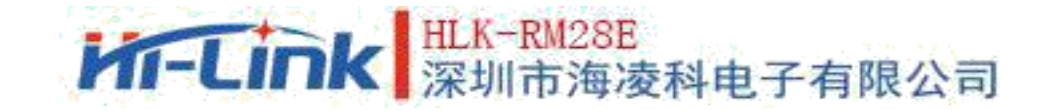

## 7. Serial AT Instruction Configuration

## 7. 1. AT instruction format

In AT mode, the system parameters can be configured through the AT instruction of serial port.Following is the instruction format: at+[command]=[value]\r Depending on the command module, different return values are returned. Example: "at+remoteip=192.168.11.133\r"setting remote ip address to 192.168.11.133. Example: "at+remoteip=? \r"Query remote IP address.

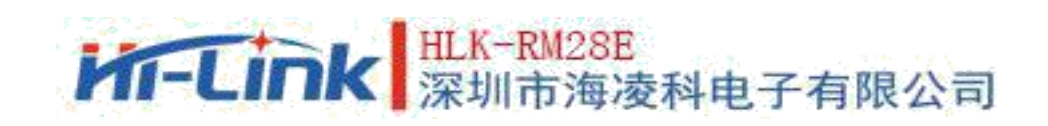

#### Following is the list of instructions:

| netmode         | Network<br>mode                         |
|-----------------|-----------------------------------------|
| wifi_conf       | WiFi configure                          |
| Channel         | WiFi channel                            |
| dhcpc           | DHCP Client<br>configuration            |
| net_ip          | Network IP                              |
| net_dns         | Network<br>DNS                          |
| dhcpd           | DHCP Server<br>configuration            |
| dhcpd_ip        | DHCP Server IP                          |
| dhcpd_dns       | DHCP server<br>DNS                      |
| dhcpd_time      | DHCP Server allocation time             |
| net_commit      | Submit network<br>configuration         |
| out_trans       | Exit<br>transmis<br>sion                |
| remoteip        | Remote Server Domain Name or IP Address |
| remoteport      | Local or remote port number             |
| remotepro       | Network<br>protocol type                |
| timeout         | Network<br>timeout                      |
| mode            | Serial port<br>network mode             |
| uart            | Serial<br>port<br>configur<br>ation     |
| uartpacklen     | Serial port<br>frame length             |
| uartpacktimeout | Serial port<br>framing time             |

## HLK-RM28E 深圳市海凌科电子有限公司

User Manual

| escape              | Serial port exit transmission                                       |
|---------------------|---------------------------------------------------------------------|
| tcp_auto            | TCP Automatic reconnection                                          |
| save                | Submit Serial Port Conversion Configuration and Restart<br>Services |
| reconn              | Restart service                                                     |
| default             | Restore factory setting                                             |
| reboot              | Restart module                                                      |
| ver                 | Module version                                                      |
| CLport              | TCP/UDP CLIENT Local port                                           |
| RTS                 | Serial port output indication (485)                                 |
| XON_XOFF            | XON/XOFF Flow control enable                                        |
| net_wanip           | wan ip address                                                      |
| tcp_client_check    | TCP CLIENT Remote State Detection                                   |
| S2N_Stat            | Serial function status                                              |
| Get_MAC             | Get the MAC address                                                 |
| wifi_ConState       | WiFi CLIENT connection status                                       |
| wifi_Scan           | WiFi scan                                                           |
| suspend             | System pending                                                      |
| C2_uart             | Serial port 2 serial port configuration                             |
| C2_mode             | Serial port 2 Serial port network mode                              |
| C2_remoteip         | Serial port 2 Remote server domain name or IP address               |
| C2_port             | Serial port 2Local or remote port number                            |
| C2_CLport           | Serial port 2TCP/UDP CLIENT Local port                              |
| C2_protocol         | Serial port 2 Network protocol type                                 |
| C2_timeout          | Serial port 2 Network timeout                                       |
| C2_uartpacklen      | Serial port 2 Serial port frame length                              |
| C2_uartpacktimeout  | Serial port 2 Serial port framing time                              |
| C2_tcp_auto         | Serial port 2TCP Automatic reconnection                             |
| C2_tcp_client_check | Serial port 2TCP CLIENT remote state detection                      |

## HLK-RM28E 深圳市海凌科电子有限公司

User Manual

## 7.1.1. Netmode

| Function  | Network mode setting              |
|-----------|-----------------------------------|
| Form      | at+netmode= <netmode>\r</netmode> |
| Parameter | 0: Default mode                   |
|           | 1: Ethernet                       |
|           | 2: WiFi client                    |
|           | 3: WiFi AP                        |

## 7.1.2. wifi\_conf

| Function  | Wireless<br>parameter<br>setting                                                   |
|-----------|------------------------------------------------------------------------------------|
| Form      | at+wifi_conf= <ssid>, <encrypt type="">, <password> \r</password></encrypt></ssid> |
| Parameter | ssid:networkssi<br>d<br>encrypt type:encryption way<br>Password:passwo<br>rd       |

Encryption mode:

| Valu         |                                              |
|--------------|----------------------------------------------|
| е            | Meaning                                      |
| none         | Open network                                 |
| wep_open     | wep encryption, Open<br>authentication mode  |
| wep          | wep encryption, Encryption<br>authentication |
| wpa_tkip     | wpa tkip                                     |
| wpa_aes      | wpa aes                                      |
| wpa2_tkip    | wpa2 tkip                                    |
| wpa2_aes     | wpa2 aes                                     |
| wpawpa2_tkip | wpa/wpa2tkip                                 |
| wpawpa2_aes  | wpa/wpa2aes                                  |
| auto         | automatic<br>selection                       |

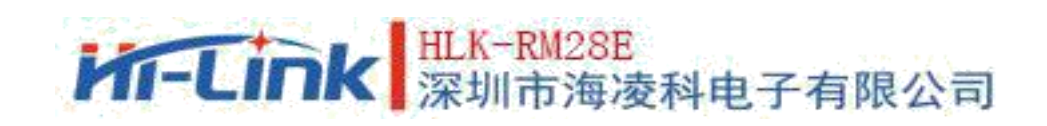

## 7.1.3. Channel

| Function  | Wifi Wireless channel selection        |
|-----------|----------------------------------------|
| Form      | at+Channel= <channel>\r</channel>      |
| Parameter | Channel:0-14. (0-automatic selection ) |

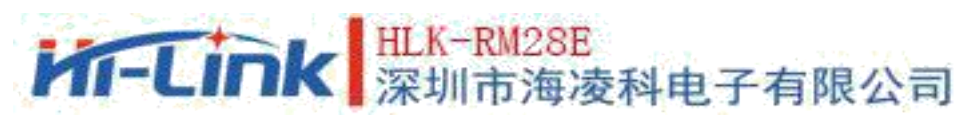

## 7.1.4. dhcpc

| Function  | Dhcp Client enabling                          |
|-----------|-----------------------------------------------|
| Form      | at+dhcpc= <dhcpc>\r</dhcpc>                   |
| Parameter | 0: Static ip address<br>1: dynamic ip address |

## 7.1.5. net\_ip

| Function  | Network IP Settings.DHCP the parameter is invalid when the client function is turned on |
|-----------|-----------------------------------------------------------------------------------------|
| Form      | at+Net_ip= <ip>, <mask>, <gateway>\r</gateway></mask></ip>                              |
| Parameter | Ip: ip address                                                                          |
|           | Mask: subnet mask                                                                       |
|           | Gateway: gateway                                                                        |

User Manual

## 7.1.6. net\_dns

| Function  | Network DNS setting。DHCP the parameter is invalid when the client function is turned on |
|-----------|-----------------------------------------------------------------------------------------|
| Form      | at+Net_dns= <dns1>, <dns2>\r</dns2></dns1>                                              |
| Parameter | dns1: main DNS address                                                                  |
|           | dns2: secondary DNS address                                                             |

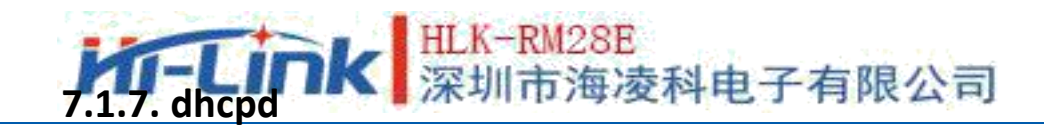

|          | DHCP Server enable.         | The g | parameter | is | invalid | when | the | network | mode |
|----------|-----------------------------|-------|-----------|----|---------|------|-----|---------|------|
| Function | is non-AP mode              |       |           |    |         |      |     |         |      |
| Form     | At+dhcpd= <dhpcd>\r</dhpcd> |       |           |    |         |      |     |         |      |

Parameter 0: close 1: open

## 7.1.8. dhcpd\_ip

| Function  | Dhcp server ip setting                                                                  |
|-----------|-----------------------------------------------------------------------------------------|
| Form      | At+Dhcpd_ip= <ip start="">, <ip end="">, <mask>, <gateway>\r</gateway></mask></ip></ip> |
| Parameter | Ip start: ip start address                                                              |

User Manual

| Ip end: ip ending address |
|---------------------------|
| Mask: subnet mask         |
| Gateway: gateway          |

## 7.1.9. dhcpd\_dns

| Function  | Dhcp server dns setting                      |
|-----------|----------------------------------------------|
| Form      | At+Dhcpd_dns= <dns1>, <dns2>\r</dns2></dns1> |
| Parameter | dnsl: first dns address                      |
|           | dns2: secondary dns address                  |

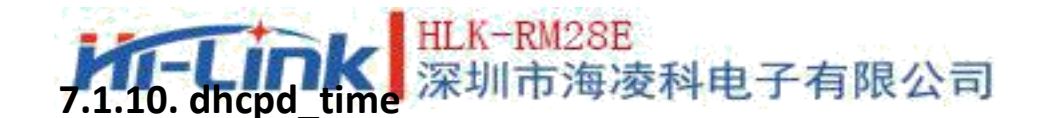

| Function  | Dhcp server time setting                         |
|-----------|--------------------------------------------------|
| Form      | At+Dhcpd_time= <time>\r</time>                   |
| Parameter | time: DHCP effective time allocated to equipment |

## 7.1.11. net\_commit

| Function  | Submit network settings. All parameters related to network configuration need to be submitted and saved after setting. |
|-----------|----------------------------------------------------------------------------------------------------|
|           | Command execution time needs to be about 30s                                                                           |
| Form      | At+ Net_commit=< Net_commit >\r                                                                                        |
| Parameter | 0: invalid                                                                                                    |
|           | 1: submit                                                                                                    |

User Manual

## 7.1.12. out\_trans

| Function  | Exit Translucent Mode. The function of exiting the transmission mode cannot be used at the serial port |
|-----------|----------------------------------------------------------------------------------------------------|
| Form      | At+out_trans= <out_trans>\r</out_trans>                                                                |
| Parameter | 0: Enter the transmission mode                                                                         |
|           | None: None                                                                                             |
|           | Tcp:Tcp protocol                                                                                       |
|           | Udp:Udp protocol                                                                                       |

#### 7.1.13. timeout

| VIII      | HLK-RM28E                                                                                                    |
|-----------|----------------------------------------------------------------------------------------------------|
| Function  | Network timeout                                                                                                    |
| Form      | At+timeout= <timeout>\r</timeout>                                                                                               |
|           | Network timeout.server under network mode, When there is no data transmission during the timeout period, the connection will be |
| Parameter | disconnected. O Designation is always open                                                                                      |

## 7.1.14. mode

| Function  | Conversion mode setting |
|-----------|-------------------------|
| Form      | $At+mode=\r$            |
| Parameter | None:None               |
|           | Client:client           |
|           | Server:server           |

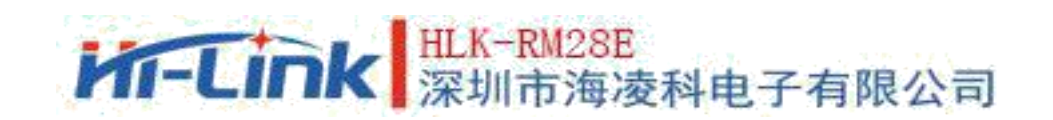

## 7.1.15. uart

| Function  | Serial Port Configuration Settings                                        |
|-----------|---------------------------------------------------------------------------|
| Form      | At+uart= <baud>, <data>, <parity>, <stop>\r</stop></parity></data></baud> |
| Parameter | Baud: baud rate                                                           |
|           | Data: data bit                                                            |
|           | Parity: check bit                                                         |
|           | Stop: Stop bit length                                                     |

## 7.1.16. uartpacklen

| Function  | Serial port frame length setting                   |
|-----------|----------------------------------------------------|
| Form      | At+uartpacklen = <uartpacklen>\r</uartpacklen>     |
| Parameter | uartpacklen: Serial port frame length (unit: byte) |

## 7.1.17. uartpacktimeout

| Function  | Serial port group frame time setting                       |
|-----------|------------------------------------------------------------|
| Form      | At+ uartpacktimeout= <uartpacktimeout>\r</uartpacktimeout> |
| Parameter | uartpacktimeout: Serial port framing time (unit: ms)       |

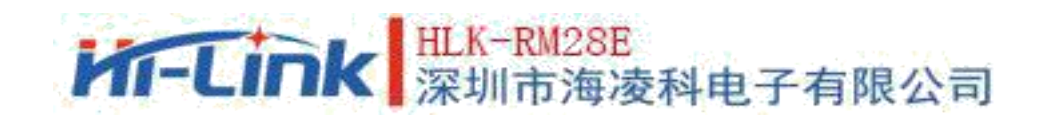

#### 7.1.18. escape

| Function  | Serial port exit transmission enable |
|-----------|--------------------------------------|
| Form      | At+ escape= <escape>\r</escape>      |
| Parameter | escape: 0 - close, 1 - enable        |

## 7.1.19. tcp\_auto

| Function  | TCP Automatic reconnect. When this function is turned on, the module<br>will continue to try to re-establish the connection regardless of the<br>reason for the disconnection. |
|-----------|----------------------------------------------------------------------------------------------------|
| Form      | At+ tcp_auto= <tcp_auto>\r</tcp_auto>                                                                                                    |
| Parameter | tcp_auto: 0 - close, 1 - enable                                                                                                    |

### 7.1.20. Save

| Function  | Submit serial port conversion configuration and restart service |
|-----------|-----------------------------------------------------------------|
| Form      | At+ save= <save>\r</save>                                       |
| Parameter | 0: invalid                                                      |
|           | 1: submit                                                       |

### 7.1.21. Reconn

| Function  | Restart serial port conversion service    |
|-----------|-------------------------------------------|
| Form      | At+ reconn =< reconn >\r                  |
| Parameter | 0: invalid                                |
|           | 1: Restart serial port conversion service |

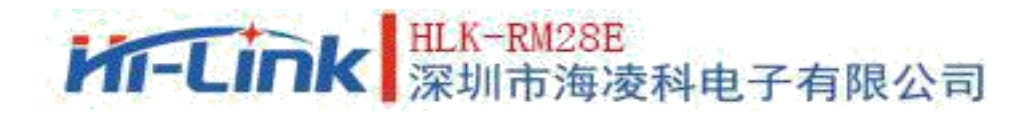

## 7.1.22. Ver

| Function  | Checking the firmware version |
|-----------|-------------------------------|
| Form      | At+ver=? \r                   |
| Parameter | none                          |

## 7.1.23. Clport

| Function  | TCP/UDP CLIENT Local port |
|-----------|---------------------------|
| Form      | At+ CLport=< CLport>\r    |
| Parameter | Clport: Local port number |

## 7.1.24. RTS (This function has not yet been implemented)

| Function  | Serial port output indication. Individual pin instructions are usually<br>required in 485 schemes. Receiving or sending status of 485<br>transceiver<br>After this function is enabled, the GPIO_1 pin acts as the output<br>pin to indicate the output status of the serial port |
|-----------|----------------------------------------------------------------------------------------------------|
| Form      | $At+ RTS = \langle RTS \rangle r$                                                                                                    |
| Parameter | 0: close                                                                                                    |
|           | 1: open                                                                                                    |

### 7.1.25. XON\_XOFF

| Function  | XON/XOFF flow control       |
|-----------|-----------------------------|
| Form      | At+ XON_XOFF=< XON_XOFF >\r |
| Parameter | 0: close                    |
|           | 1: open                     |

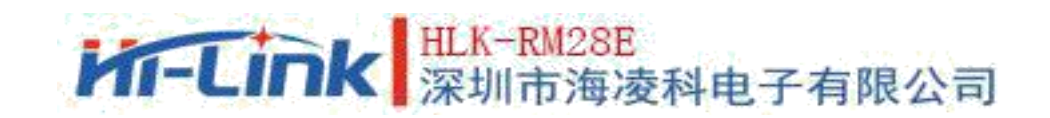

## 7.1.26. net\_wanip

| Function  | wan ip address           |
|-----------|--------------------------|
| Form      | $At + net_wanip = ? \ r$ |
| Parameter | None                     |

## 7.1.27. tcp\_client\_check

| Function  | TCP CLIENT remote state detection            |
|-----------|----------------------------------------------|
| Form      | At+ tcp_client_check =< tcp_client_check >\r |
| Parameter | 0: close                                     |
|           | 1: open                                      |

#### 7.1.28. S2N\_Stat

| Function  | Serial function status |
|-----------|------------------------|
| Form      | At+ S2N_Stat =? \r     |
| Parameter | None                   |

### 7.1.29. Get\_MAC

| Function  | Get the MAC address |
|-----------|---------------------|
| Form      | At+ Get_MAC =? \r   |
| Parameter | None                |

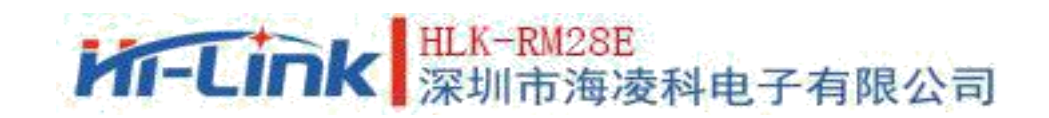

## 7.1.30. wifi\_ConState

| Function  | WiFi CLIENT connection status |
|-----------|-------------------------------|
| Form      | At+ wifi_ConState =? \r       |
| Parameter | None                          |

## 7.1.31. wifi\_Scan

| Function  | WiFi scan           |
|-----------|---------------------|
| Form      | At+ wifi_Scan =? \r |
| Parameter | None                |

## 7.1.32. suspend

| Function  | System pending             |
|-----------|----------------------------|
| Form      | At+ suspend =< suspend >\r |
| Parameter | 0: wake up<br>1: hang-up   |

## 7.1.33. C2\_remoteip

| Function  | Serial port 2 remote ip or domain name settings |
|-----------|-------------------------------------------------|
| Form      | At+ C2_remoteip=< remoteip >\r                  |
| Parameter | Remote server domain name or ip address         |

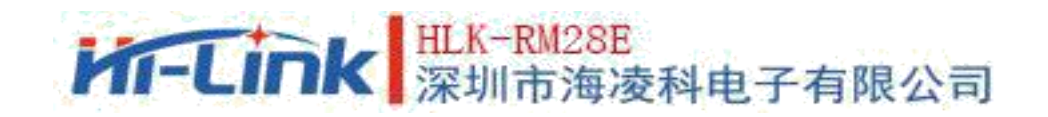

## 7.1.34. C2\_remoteport

| Function  | Serial port 2 Remote port setting |
|-----------|-----------------------------------|
| Form      | $At+C2_remoteport=\r$             |
| Parameter | Remoteport: Remote Port           |

43

## 7.1.35. C2\_remotepro

| Function  | Serial port 2 Protocol type setting               |
|-----------|---------------------------------------------------|
| Form      | At+ C2_remotepro= <remotepro>\r</remotepro>       |
| Parameter | None:none<br>Tcp:Tcp protocol<br>Udp:Udp protocol |

## 7.1.36. C2\_timeout

| Function  | Serial port 2 Network timeout                                                                                                    |
|-----------|----------------------------------------------------------------------------------------------------|
| Form      | $At+C2_timeout=\langle timeout \rangle  $                                                                                                    |
| Parameter | Network timeout.In server network mode, when there is no data<br>transmission during the timeout period, the connection will be<br>disconnected.<br>O Designation is always open |

## 7.1.37. C2\_mode

| Function  | Serial port 2 Conversion mode setting       |
|-----------|---------------------------------------------|
| Form      | At+ C2_mode= <mode>\r</mode>                |
| Parameter | None:none<br>Client:client<br>Server:server |

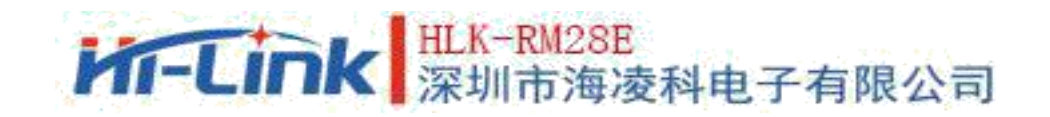

## 7.1.38. C2\_uart

| Function  | Serial port 2 Serial Port Configuration Settings                                |
|-----------|---------------------------------------------------------------------------------|
| Form      | At+C2_uart= <baud>, <data>, <parity>, <stop>\r</stop></parity></data></baud>    |
| Parameter | Baud: Baud rate<br>Data: data bit<br>Parity: check bit<br>Stop: Stop bit length |

44

## 7.1.39. C2\_uartpacklen

| Function  | Serial port 2 Serial port frame length setting     |
|-----------|----------------------------------------------------|
| Form      | At+C2_uartpacklen = <uartpacklen>\r</uartpacklen>  |
| Parameter | uartpacklen: Serial port frame length (unit: byte) |

## 7.1.40. C2\_uart pack timeout

| Function  | Serial port 2 serial port framing time setting               |
|-----------|--------------------------------------------------------------|
| Form      | At+C2_uartpacktimeout= <uartpacktimeout>\r</uartpacktimeout> |
| Parameter | uartpacktimeout: Serial port framing time (unit: ms)         |

### 7.1.41. C2\_tcp\_auto

| Function  | Serial port 2TCP automatic reconnection. When this function is turned<br>on, the module will continue to try to re-establish the connection<br>regardless of the reason for the disconnection. |
|-----------|----------------------------------------------------------------------------------------------------|
| Form      | $At+C2_tcp_auto=\r$                                                                                                    |
| Parameter | tcp_auto: 0 - close, 1 - enable                                                                                                    |

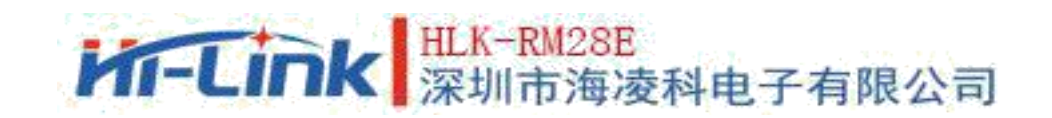

## 7.1.42. C2\_tcp\_client\_check

| Function  | Serial port 2TCP CLIENT remote state detection         |
|-----------|--------------------------------------------------------|
| Form      | $At+C2\_tcp\_client\_check = < tcp\_client\_check > r$ |
| Parameter | 0:close<br>1: open                                     |

32/43

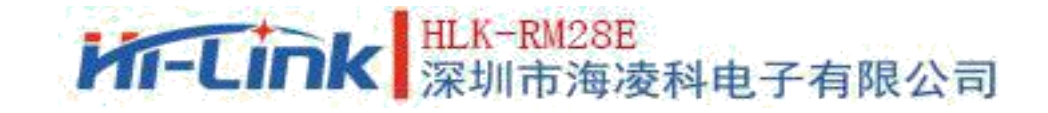

46

## 8. AT Instruction Control Code Routine

## 8.1. Check configuration information

```
code:
char *query="\\
at+netmode=?\r\n\
at+wifi_conf=?\r\n\
at+dhcpd=?\r\n\
at+dhcpd_ip=?\r\n\
at+dhcpd dns=?\r\n
at+dhcpd_time=?\r\n\
at+dhcpc=?\r\n\
at+net ip=?\n\
at+net_dns=?\r\n\
at+net wanip=?\r\\
at+remoteip=?\r\n\
at+remoteport=?\r\n\
at+remotepro=?\r\n\
at+timeout=?\r\n\
at+mode=?\r\n
at+uart=?\r\n\
at+uartpacklen=?\r\n\
at+uartpacktimeout=?\r\n\
at+ver=?\r\n\
";
Com send(query);
Run return:
at+netmode=? 0
at+wifi_conf=? Hi-Link,wpa2_aes,12345678 at+dhcpd=? 0
at+dhcpd_ip=? 192.168.14.1,192.168.15.254,255.255.254.0,192.168.15.254
at+dhcpd_dns=? 192.168.15.254,0.0.0.0 at+dhcpd_time=? 86400
at+dhcpc=? 1
at+net_ip=? 192.168.15.254,255.255.254.0,192.168.11.1
at+net_dns=? 192.168.11.1,0.0.0.0
at+net_wanip=? ,, at+remoteip=? 192.168.11.245
at+remoteport=? 8080
at+remotepro=? tcp at+timeout=? 0
at+mode=? server at+uart=?
115200,8,n,1 at+uartpacklen=? 64
at+uartpacktimeout=? 10
at+ver=? V1.39(Dec 6 2012)
```

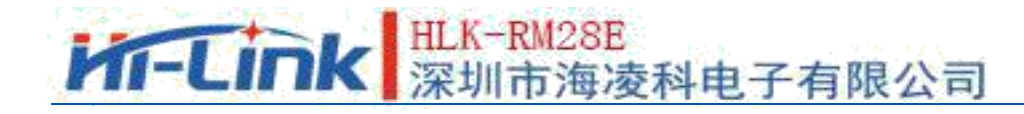

## 8.2. Serial port to Ethernet(dynamic ip address)

```
code:
char *commands_eth="\\
at+netmode=1\r\n\
at+dhcpc=1\r\n\
at+remoteip=192.168.11.245\r\n\
at+remoteport=8080\r\n
at+remotepro=tcp\r\n\
at+timeout=0\r\n\
at+mode=server\r\n\
at+uart=115200, 8, n, 1\r\n\
at+uartpacklen=64\r\n\
at+uartpacktimeout=10\r\n\
at+net_commit=1\r\n\
at+reconn=1\r\n\
";
Com_send(commands_eth);
Run return:
at+netmode=1 ok at+dhcpc=1
at+remoteip=192.168.11.245 ok
at+remoteport=8080 ok
at+remotepro=tcp at+timeout=0 ok
at+mode=server at+uart=115200,8,n,1
ok at+uartpacklen=64 ok
at+uartpacktimeout=10 ok
at+net_commit=1
```

## 8.3. Serial port to Ethernet(static state ip)

```
code:
char *commands_eth_static="\\
at+netmode=1\r\n\
at+dhcpc=0\r\n\
at+net_ip=192.168.11.254,255.255.255.0,192.168.11.1\r\n\
at+net_dns=192.168.11.1,8.8.8.8\r\n\
at+remoteip=192.168.11.245\r\n\
at+remoteport=8080\r\n\
at+remotepro=tcp\r\n\
at+timeout=0\r\n\
at+timeout=0\r\n\
at+uart=115200,8,n,1\r\n\
at+uartpacklen=64\r\n\
```

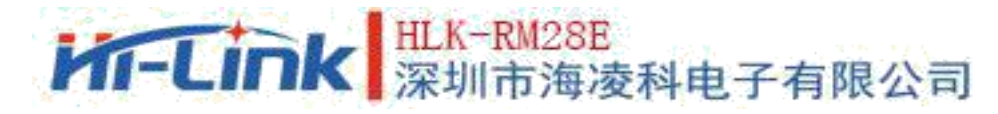

```
at+uartpacktimeout=10\r\n\
at+net_commit=1\r\n\
at+reconn=1\r\n\"
```

```
Com_send(commands_eth_static);
Run return:
at+netmode=1 ok at+dhcpc=0
at+net_ip=192.168.11.254,255.255.255.0,192.168.11.1 ok
at+net_dns=192.168.11.1,8.8.8.8 ok
at+remoteip=192.168.11.245 ok
at+remoteport=8080 ok
at+remotepro=tcp at+timeout=0 ok
at+mode=server at+uart=115200,8,n,1
ok at+uartpacklen=64 ok
at+uartpacktimeout=10 ok
at+net_commit=1
```

## 8.4. serial port to wifi client(dynamic ip)

```
code:
char *commands wifi client static="\\
at+netmode=2\r\n
at+wifi_conf=HI-LINK,wpa2_aes,12345678\r\n\
at+dhcpc=0\r\n\
at+net ip=192.168.11.254,255.255.255.0,192.168.11.1\r\n\
at+net_dns=192.168.11.1,8.8.8\r\n\\
at+remoteip=192.168.11.245\r\n\
at+remoteport=8080\r\n
at+remotepro=tcp\r\n\
at+timeout=0\r\n\
at+mode=server\r\n\
at+uart=115200, 8, n, 1\r\n\
at+uartpacklen=64\r\n\
at+uartpacktimeout=10\r\n\
at+net_commit=1\r\n
at+reconn=1\r\n\";
Com send(commands wifi client static);
```

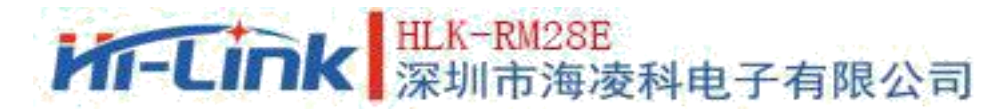

Run return: at+netmode=2 ok at+wifi\_conf=HI-LINK,wpa2\_aes,12345678 ok at+dhcpc=1 at+remoteip=192.168.11.245 ok at+remoteport=8080 ok at+remotepro=tcp at+timeout=0 ok at+mode=server at+uart=115200,8,n,1 ok at+uartpacklen=64 ok at+uartpacklen=64 ok at+uartpacktimeout=10 ok

## 8.5. Serial port to wifi client(static state ip)

```
code:
char *commands wifi ap="
at+netmode=3\r\n\
at+wifi conf=Hi-Link ,wpa2 aes,00000000\r\n\
at+dhcpd=1\r\n\
at+dhcpd ip=192.168.16.100,192.168.16.200,255.255.0,192.168.16.254\r\n
at+dhcpd_dns=192.168.16.254,8.8.8.8\r\n\ at+dhcpd_time=86400\r\n\
at+net ip=192.168.16.254,255.255.255.0,192.168.16.254\r\n\
at+net dns=192.168.16.254,8.8.8\r\n\
at+remoteip=192.168.11.245\r\n\
at+remoteport=8080\r\n\
at+remotepro=tcp\r\n\
at+timeout=0\r\n\
at+mode=server\r\n\
at+uart=115200, 8, n, 1\r\n\
at+uartpacklen=64r\n
at+uartpacktimeout=10\r\n\
at+net commit=1\r\n
at+reconn=1\r\n\";
Com_send(commands_wifi_ap);
```

HLK-RM28E 深圳市海凌科电子有限公司

Run return: at+netmode=2 ok at+wifi\_conf=HI-LINK,wpa2\_aes,12345678 ok at+dhcpc=0 at+net\_ip=192.168.11.254,255.255.255.0,192.168.11.1 ok at+net\_dns=192.168.11.1,8.8.8.8 ok at+remoteip=192.168.11.245 ok at+remoteport=8080 ok at+remoteport=8080 ok at+remotepro=tcp at+timeout=0 ok at+mode=server at+uart=115200,8,n,1 ok at+uartpacklen=64 ok at+uartpacklen=64 ok at+uartpacktimeout=10 ok

#### 8.6. serial port to wifi AP

```
code:
char *commands wifi ap="
at+netmode=3\r\n\
at+wifi_conf=Hi-Link_, wpa2_aes, 000000000\r\n\
at+dhcpd=1\r\n
at+dhcpd_ip=192.168.16.100, 192.168.16.200, 255.255.255.0, 192.168.16.254\r\n
at+dhcpd dns=192.168.16.254,8.8.8.8\r\n\ at+dhcpd time=86400\r\n\
at+net ip=192.168.16.254,255.255.255.0,192.168.16.254\r\n
at+net dns=192.168.16.254, 8.8.8\r\n\
at+remoteip=192.168.11.245\r\n\
at+remoteport=8080\r\n
at+remotepro=tcp\r\n\
at+timeout=0\r\n\
at+mode=server\r\n\
at+uart=115200, 8, n, 1\r\n\
at+uartpacklen=64\r\n\
at+uartpacktimeout=10\r\n\
at+net commit=1\r\n
at+reconn=1\r\n\";
Com send(commands wifi ap);
Run return:
at+netmode=3 ok
at+wifi_conf=Hi-Link_,wpa2_aes,000000000 ok at+dhcpd=1ok
```

```
at+dhcpd_ip=192.168.16.100,192.168.16.200,255.255.255.0,192.168.16.254 ok
```

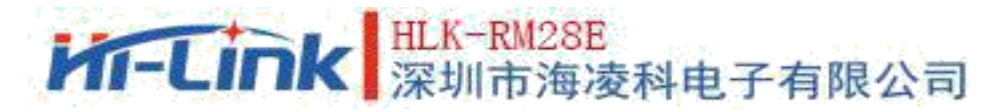

at+dhcpd\_time=86400 ok

at+net\_ip=192.168.16.254,255.255.255.0,192.168.16.254 ok at+net\_dns=192.168.16.254,8.8.8.8 ok at+remoteip=192.168.11.245 ok at+remoteport=8080 ok at+remotepro=tcp at+timeout=0 ok at+mode=server at+uart=115200,8,n,1, ok at+uartpacklen=64 ok at+uartpacktimeout=10 ok at+net\_commit=1

## 8.7. Restoration of factory setting

```
code:
char *commands_device_default="\\
at+default=1\r\n\
at+reboot=1\r\n\";
Com_send(commands_device_default);
Run return:
at+default=1
```

After 30 seconds, the module starts normally and all configuration parameters are factory configuration.

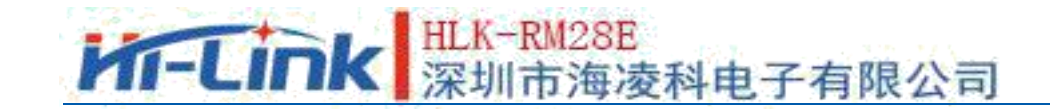

## 9. Serial port configuration tool

 $\rm HLK-RM28E\_CONFIG$  is a tool for configuring modules through serial ports. The tool interface is as follows:

| //.m.v.s.s                                                                                                    | 2                                                                              |    |
|----------------------------------------------------------------------------------------------------|--------------------------------------------------------------------------------|----|
| 待发送命令                                                                                                    | COM11 搜索模块                                                                     |    |
| it+ancpc=1<br>it+net_ip=0.0.0.0,0.0.0,0.0.0.0<br>it+net_dns=0.0.0.0,0.0.0.0<br>it+neotepro=tcp<br>it+mode=server<br>it+remoteip=192.168.11.245 | ▲口转WIFI         3 ○ Smart C         ● 无线网卡模式 ○ 无线AP模式(2.4G)         5 □ 网络协议选择 | 15 |
| at+remoteport=8080<br>at+CLport=                                                                                                    | <ul> <li>         ・         ・         ・</li></ul>                              |    |
| t+timeout=0                                                                                                    | C TCP客户端                                                                       |    |
| at+uart=115200,8,n,1<br>at+net commit=1                                                                                                    |                                                                                | E  |
| t+reconn=1                                                                                                    |                                                                                |    |
|                                                                                                    |                                                                                |    |
| 命令执行与回复                                                                                                    | 192.168.11.245                                                                 |    |
|                                                                                                    |                                                                                |    |
|                                                                                                    | 115200 _ 数据位 8 _                                                               |    |
|                                                                                                    |                                                                                |    |
|                                                                                                    |                                                                                |    |
|                                                                                                    | 反 启用DHCP                                                                       |    |
|                                                                                                    | 网络参数                                                                           |    |
|                                                                                                    | 7 本地四 0 . 0 . 0 . 0                                                            |    |
|                                                                                                    | 子网掩码 0 . 0 . 0 . 0                                                             |    |
|                                                                                                    | 网关 0.0.0                                                                       |    |
| 用户参数保存区                                                                                                    |                                                                                |    |
|                                                                                                    |                                                                                |    |
| User0 S User1 S                                                                                                    |                                                                                |    |
| User0 S User1 S                                                                                                    |                                                                                |    |
| User0 S User1 S<br>User2 S User3 S                                                                                                    | 提交配置 查询配置 透传模式 恢复出厂                                                            |    |

Pic 24. Serial port configuration tool interface

52

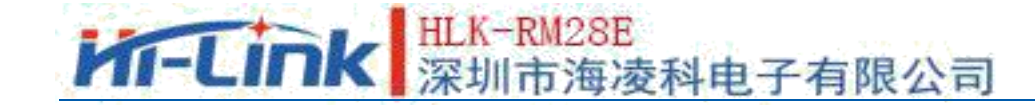

Interface description:

- 1. Configure serial port selection
- 2. Search module button
- 3. Working mode selection button
- 4. 2.4g wifi wireless configuration parameters
- 5. Network protocol selection
- 6. Serial port configuration parameters
- 7. Network IP address configuration
- 8. Submit configuration button
- 9. Check configuration button
- 10. Enter through mode button
- 11. Restore factory settings button
- 12. User parameter save area
- 13. AT instruction area to be sent
- 14. AT instruction execution return information area
- 15. 5.8g wifi wireless configuration parameters

#### 9.1. Search module

Before searching module, we need to let the module enter at instruction mode, select the serial port of PC through "Configuration Serial Port Selection" and click the "Search Module" button. The tool will search HLK-RM28E module with the specified serial port, and the module already connected and in AT instruction mode will be searched. The module information searched will be displayed in the return information area of AT instruction execution.as follows:

| >:at                             |  |
|----------------------------------|--|
| (:Found Device at COM11(115200)! |  |
|                                  |  |

Pic 25. Serial port configuration tool search module

At this time, the normal AT instruction communication between PC and module can be established. All AT command interaction processes need to be based on normal AT command communication.

53

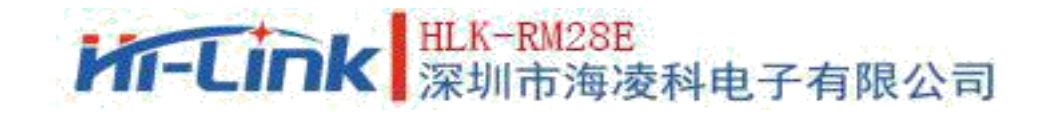

## 9.2. Set the parameters of each option

Configure the required functionality through configuration items 3, 4, 5, 6, 7. During configuration modification, the corresponding AT instruction is generated immediately in the AT instruction area to be sent. The generated AT instructions are not immediately passed to the module, as follows:

| 待友运命令                                                                                                    | COM11 ▼ 搜索模块                                                                                             |          |
|----------------------------------------------------------------------------------------------------|----------------------------------------------------------------------------------------------------|----------|
| nt-ancpc=u<br>t+net_ip=192.168.11.254,255.255.255.0,192.168.11.1<br>t+net_dns=192.168.11.1,0.0.0.0<br>t+remotepro=tcp | <ul> <li>▲ 工作模式选择</li> <li>▲ 日转WIFI</li> <li>← Smart C</li> <li>● 无线网卡模式 ← 无线AP模式(2.4G)</li> </ul>       |          |
| it+mode=client<br>it+remoteip=192.168.11.245<br>it+remoteport=8080<br>it+CLport=8080                                  | 网络协议选择         2.4G无线参数         5.8G无线参数           C TCP服务器         网络名称         网络名称                    |          |
| it+uart=115200,8,n,1<br>it+uart=115200,8,n,1<br>it+reconn=1                                                           | C UDP服务器 加密方式 WPA/WPA2_AES ▼ 加密方式<br>C UDP客户端 ※钼 12345678                                                | <u>_</u> |
| 命令执行与回复                                                                                                    | □<br>」<br>」<br>192.168.11.245<br>端口<br>8080<br>は第二<br>第二<br>第二<br>第二<br>第二<br>第二<br>第二<br>第二<br>第二<br>第二 |          |
|                                                                                                    | 本地端口     8080     校验位 NONE ▼ 停止位 1 ▼                                                                     |          |
|                                                                                                    | 「月用DHCP<br>网络参数                                                                                          |          |
|                                                                                                    | 本地IP 192 , 168 , 11 , 254<br>子网掩码 255 , 255 , 255 , 0                                                    |          |
| 用户参数保存区<br>User0 S User1 S                                                                                            | 网关 192 . 168 . 11 . 1<br>DNS 192 . 168 . 11 . 1                                                          |          |
|                                                                                                    | lance from the second                                                                                    |          |

Pic 26. Serial port configuration tool generates instructions

## 9.3. Submit configuration

Click the submit configuration button, and the tool will immediately send the instruction to the module in the AT command area to be sent. The result of command execution will be displayed in the return information area of AT command execution.

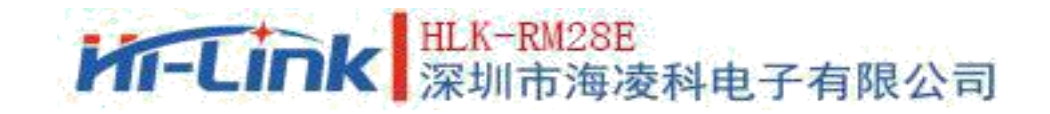

| at+dhcpc=0                                             | -    |
|--------------------------------------------------------|------|
| at+net_ip=192.168.11.254,255.255.255.0,192.168.11.1 ok |      |
| at+net_dns=192.168.11.1,0.0.0.0 ok                     |      |
| at+remotepro=tcp                                       |      |
| at+mode=client                                         |      |
| at+remoteip=192,168,11,245 ok                          |      |
| at+remoteport=8080 ok                                  |      |
| at+timeout=0 ok                                        |      |
| at+uart=115200,8,n,1 ok                                | 100  |
| at +uartpackien=64 ok                                  |      |
| at+uartpacktimeout=10 ok                               |      |
| at+net_commit=1                                        | -100 |
| . [                                                    |      |
| at+net_commit=1                                        | ЪĒ   |

#### 9.4. User data preservation

The user parameter save area provides the function of saving the parameters. With this feature, you can save up to four sets of parameters, each of which is user0, user1, user2, user3. Click on the "S" button next to it, and the confirmation box will pop up, as follow:

| Save             | ×             |
|------------------|---------------|
| Save current con | fig to user0? |
| <b>是</b> 例       | 否(N)          |

Pic 28. Serial port configuration tool saves pop-up box

Click "yes", Instructions from the AT instruction area to be sent are saved as userO parameter groups. And then click in any state "userO", Will immediately pull out the userO parameter group and overwrite to the AT instruction area to be sent.

Saved user parameters are saved as text files in the tool directory, The file names are user0, user1, user2, user3.

#### Pic 27. Serial port configuration tool instruction execution

55

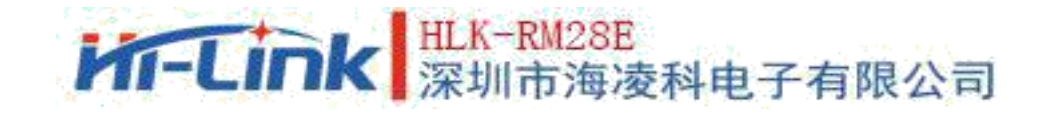

<u>User Manual</u>

## 9.5. Checking configuration

Click on the checking Configuration button, the tool will immediately send a series of AT instructions to the module to query the current configuration of the module. The results of AT instruction execution will be displayed in the return information area of AT instruction execution, and the configuration items will change with the return information.

### 9.6. Enter the transmission mode

Assuming that the module is already under the AT instruction, you can immediately enter the transmission mode by clicking the pass mode button.

## 9.7. Restoration of factory setting

Click the factory settings button, the tool will pop up the confirmation box, as following:

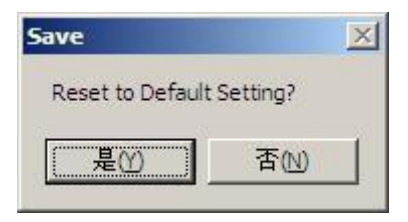

#### Pic 29. Serial port configuration tool to restore factory settings pop-up box

Click "yes", The tool sends the AT instruction immediately, and the module enters the factory-set state after about 30s.

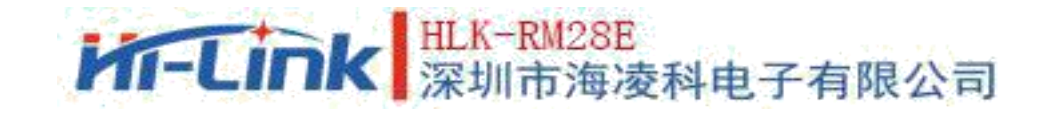

## **10. Device search tool**

<code>HLK-RM04\_Discover</code> is a tool for searching <code>HLK-RM28E</code> modules on the network side.. Following is the interface  $\overline{\uparrow}$ :

| NUM    | IP                             | MAC                                    | INFO                                                             | Discover |
|--------|--------------------------------|----------------------------------------|------------------------------------------------------------------|----------|
| 2<br>1 | 10.10.10.254<br>192.168.16.111 | 8C:88:2B:00:01:5A<br>28:F3:66:B9:DC:F2 | SerialWiFi(V1.02(Oct 14 2016))<br>HLK-RM08K V1.43(Aug 25 2016)(M |          |
|        |                                |                                        |                                                                  |          |
|        |                                |                                        |                                                                  |          |
|        |                                |                                        |                                                                  |          |
|        |                                |                                        |                                                                  |          |
|        |                                |                                        |                                                                  |          |
|        |                                |                                        |                                                                  |          |

Pic 30. Device search tool interface

Click on the "Discover" button and the tool will immediately search all HLK-RM28E modules in the LAN connected by the PC. The module searched is immediately displayed in the information box. Module information includes IP address, MAC address and version information

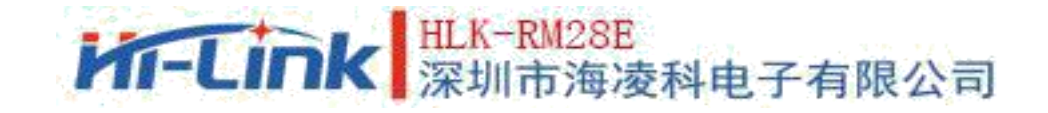

## **11. Restoration of factory setting**

Support the following ways to restore factory settings. 1. Through the web page.

- 2. Through serial port AT instruction.
- 3. By keeping WDT/RST foot low level, the time is longer than Trst.

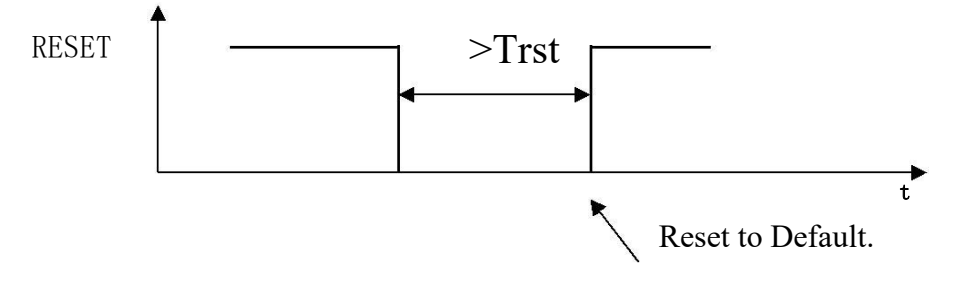

Pic 31. RESET Restoration of factory setting

#### Notes: Trst=6s

The factory default settings parameter values are listed below:

## HLK-RM28E 深圳市海凌科电子有限公司

User Manual

| netmode               | 0                                                                       |
|-----------------------|-------------------------------------------------------------------------|
| wifi_conf             | Hi-Link_, wpa2_aes, 12345678                                            |
| Channel               | 1                                                                       |
| dhcpc                 | 1                                                                       |
| net_ip                | 192. 168. 11. 254, 255. 255. 255. 0, 192. 168. 11. 1                    |
| net_dns               | 192. 168. 11. 1, 8. 8. 8. 8                                             |
| dhcpd                 | 1                                                                       |
| dhcpd_ip              | 192. 168. 16. 100, 192. 168. 16. 200, 255. 255. 255. 0, 192. 168. 16. 1 |
| dhcpd_dns             | 192. 168. 16. 1, 8. 8. 8. 8                                             |
| dhcpd_time            | 86400                                                                   |
| remoteip              | 192. 168. 11. 245                                                       |
| remoteport            | 8080                                                                    |
| remotepro             | tcp                                                                     |
| timeout               | 0                                                                       |
| mode                  | server                                                                  |
| uart                  | 115200, 8, n, 1                                                         |
| uartpacklen           | 64                                                                      |
| uartpacktimeout       | 10                                                                      |
| escape                | 0                                                                       |
| escape2               | 1                                                                       |
| tcp_auto              | 1                                                                       |
| IP address            | 192. 168. 16. 254                                                       |
| Wifi password         | 12345678                                                                |
| Web username/password | admin/admin                                                             |
| Tes                   | 100ms                                                                   |
| Trst                  | 6s                                                                      |
| Tescape2              | 2000ms                                                                  |
| C2_uart               | 57600, 8, n, 1                                                          |
| C2_mode               | 0                                                                       |
| C2_remoteip           | 192. 168. 1. 245                                                        |
| C2_port               | 8081                                                                    |
| C2_CLport             | 0                                                                       |
| C2_protocol           | 1                                                                       |
| C2_timeout            | 0                                                                       |
| C2_uartpacklen        | 64                                                                      |

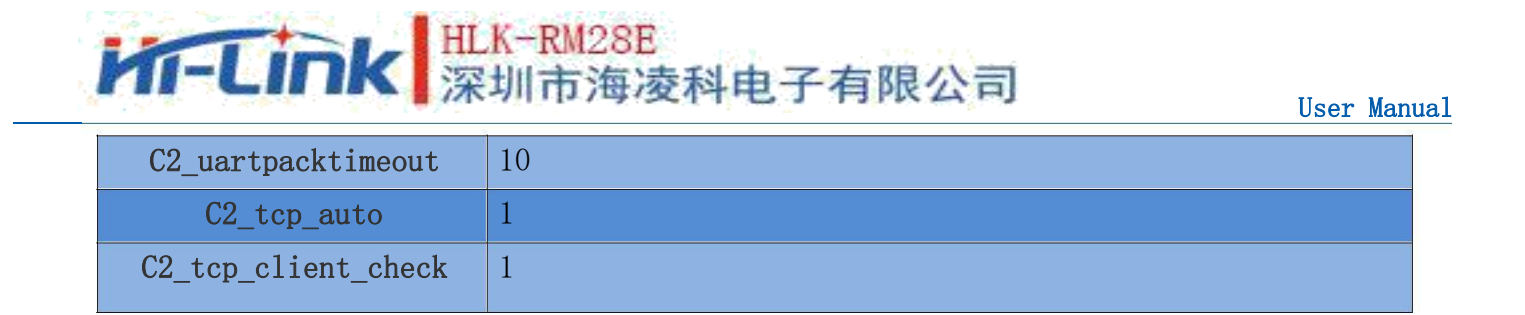

## 12. Firmware upgrade

- 1. Restoration of factory setting.
- 2. Pc connects modules in Ethernet mode, IP is 192.168.16.123/255.255.255.0. Browser access to 192.168.16.254. account and password: admin/admin.
- **3.** Open the following page. Select the appropriate firmware, Click on apply to start the upgrade. Wait about 1.5 minutes.

Notes: The power cannot be cut off during the upgrade process, otherwise the module may be damaged.

| Hi-Liı                                                                                                    | wireless-N ROUTER IEEE 802.11N                                                                                                    |
|----------------------------------------------------------------------------------------------------|----------------------------------------------------------------------------------------------------|
| Open       close         HLK-RM08A       Operation Mode         Internet Settings       Wireless Settings         Wireless Settings       NAT         Administration       Management         Ministration       Settings Management         Settings Management       Settings Management         Status       Statistics | Upgrade Firmware Upgrade the MediaTek SoC firmware to obtain new functionality. It takes about 1 minute to upload & upgrade flash and be patient please. Caution! A corrupted image will hang up the system. Update Firmware Location: 浏览 未选择文件。 Location: 浏览 未选择文件。 Apply |

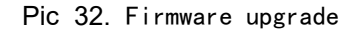

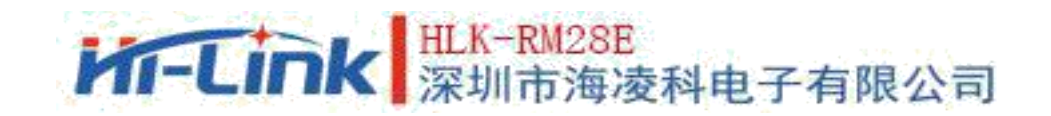

## 13. Reflow welding temperature curve

Please strictly follow this temperature curve when the module passes through the furnace for the second time. the module will be damaged If the temperature deviation of reflow welding is too large.

| Temperat                | Temperature setting ( $^{\circ}$ ) |     |     |     |     |     |     |     |  |
|-------------------------|------------------------------------|-----|-----|-----|-----|-----|-----|-----|--|
| Temp<br>region          | 1                                  | 2   | 3   | 4   | 5   | 6   | 7   | 8   |  |
| Upper<br>Temp<br>region | 125                                | 135 | 155 | 185 | 195 | 225 | 240 | 230 |  |
| Lower<br>下温区            | 125                                | 135 | 155 | 185 | 195 | 225 | 240 | 230 |  |

line speed : 70.0 cm/min

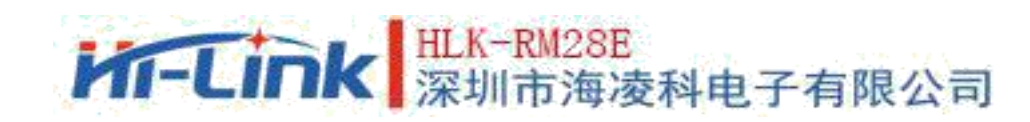

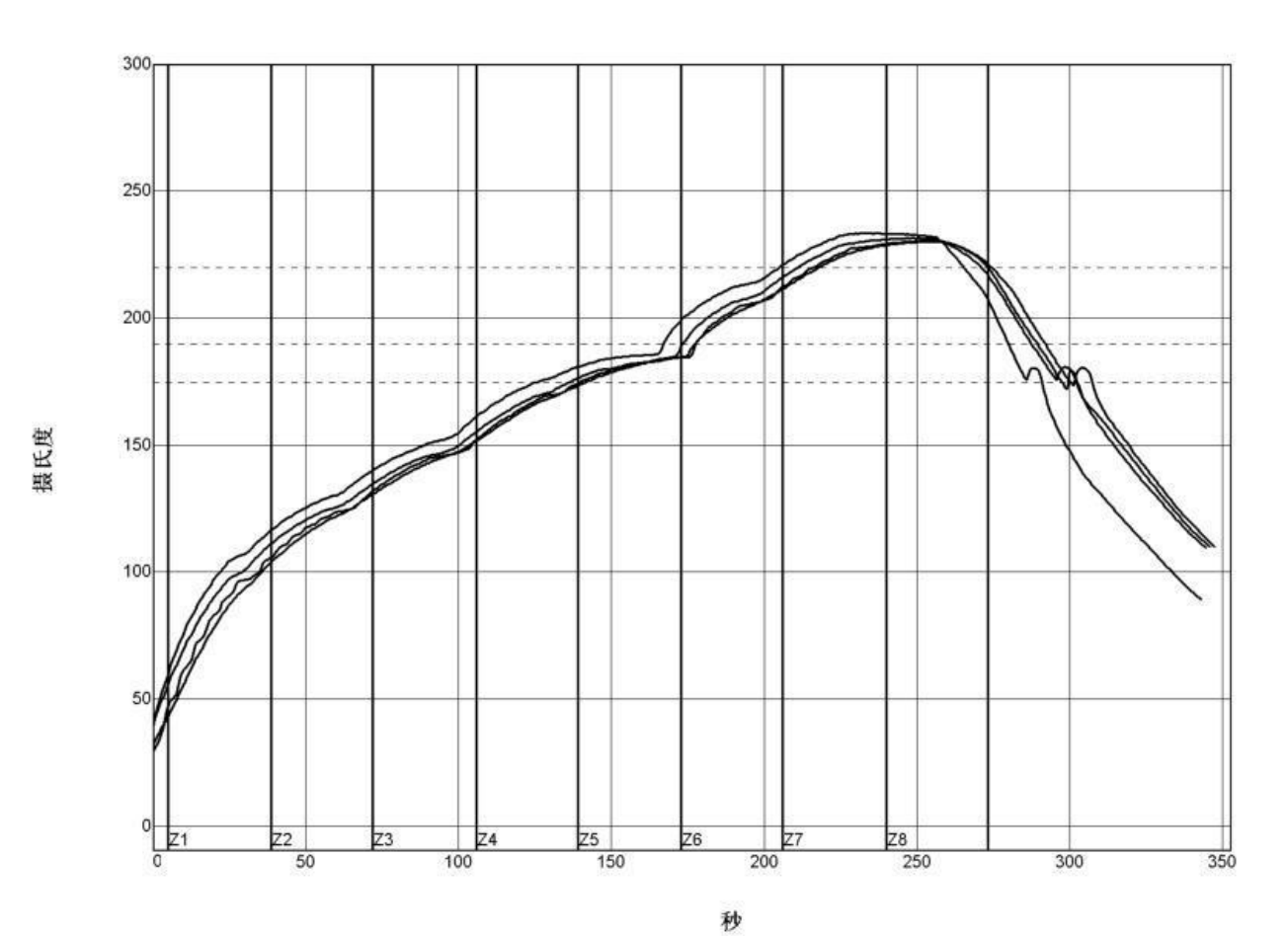

| PWI= 94%    | 恒温时间1 | 75至190C | 回流时   | 间 /220C | 最高     | 温度   |
|-------------|-------|---------|-------|---------|--------|------|
| <tc2></tc2> | 35.53 | -82%    | 55.58 | -72%    | 230.28 | -94% |
| <tc3></tc3> | 37.66 | -74%    | 58.66 | -57%    | 230.56 | -89% |
| <tc4></tc4> | 41.52 | -62%    | 60.63 | -47%    | 233.62 | -28% |
| <tc5></tc5> | 37.07 | -76%    | 60.44 | -48%    | 231.67 | -67% |
| 温差          | 5,99  | 3       | 5.05  | 1       | 3.34   | 1    |

制程界限:

| 锡音:            | System Default for Reflo | w    |      |      |  |
|----------------|--------------------------|------|------|------|--|
| 统计数名称          |                          | 最低界限 | 最高界限 | 单位   |  |
| 恒温时间175-190摄氏度 |                          | 30   | 90   | 秒    |  |
| 回流以上时间-220摄氏度  |                          | 50   | 90   | 秒    |  |
| 最高温度           |                          | 230  | 240  | 度摄氏度 |  |

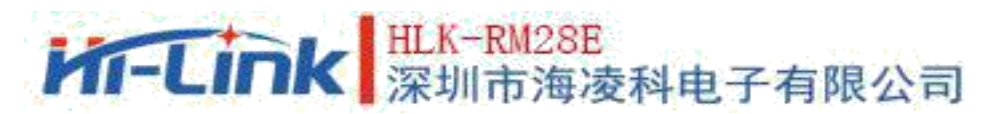

## Appendix A Document revision record

| Version number | Scope of revision | Date      |
|----------------|-------------------|-----------|
| 1.00           |                   | 2019-4-15 |